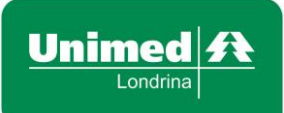

Data: 05/05/2017

# MANUAL DO AUTORIZADOR MÉDICOS E PRESTADORES

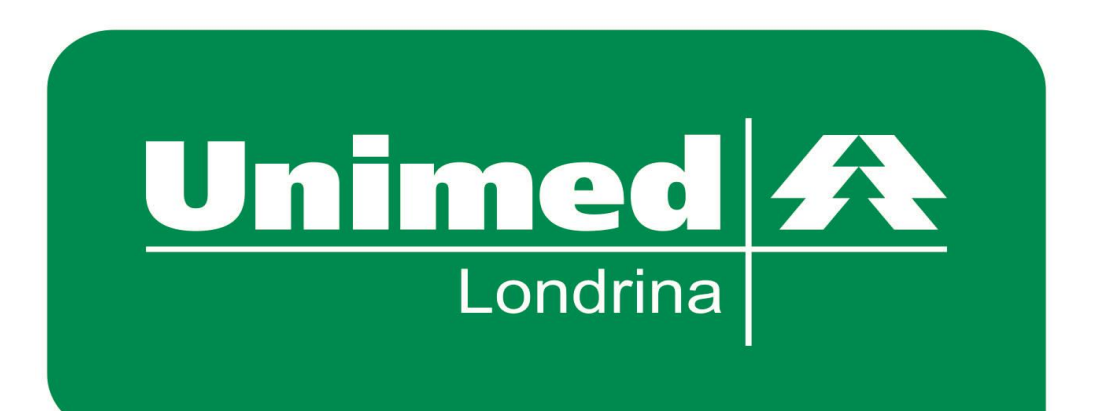

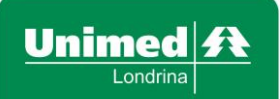

Revisão: 02

Data: 05/05/2017

#### Introdução

#### **Propósito do Manual**

Este manual tem como objetivo orientar o processo operacional de solicitação de consultas, exames, procedimentos ambulatoriais e internações, demonstrando as funcionalidades do novo sistema.

#### Acesso ao Sistema

#### Navegador

Para que o sistema possa funcionar de maneira adequada, é necessário o desbloqueio de janelas pop-up (janela extra que abre o navegador ao visitar uma página web ou acessar um link e que alguns navegadores bloqueiam sua abertura).

Principais navegadores utilizados para acesso do sistema.

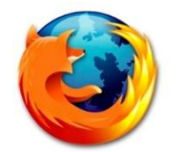

**Mozilla Firefox** 

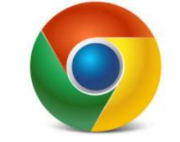

**Google Chrome** 

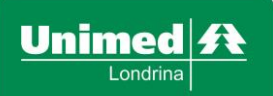

MW-MP

Revisão: 02

Data: 05/05/2017

#### **Como acessar**

Acesse o site da Unimed Londrina em:

www.unimedlondrina.com.br

Atenção: Não empreste sua senha, pois o sistema possui acesso monitorado e rastreabilidade das atividades de inclusão, alteração e exclusão, qualquer atividade pode ser rastreada e será atribuída ao usuário conectado.

## O acesso à área restrita do site da Unimed pode ser realizado de duas maneiras:

**Primeiro:** Após acesso na página inicial, escolher o menu **MÉDICO** (caso seja Secretária de Médico) ou o menu **PRESTADOR**, (caso seja Colaborador de Prestador) e seguir os passos abaixo:

1. Preencher os campos com seu Login - Disponibilizado pela Operadora.

2. Preencher com a Senha - Disponibilizada pela Operadora.

3. Clicar no botão "Entrar".

<u>Obs.:</u> Utilizar "Esqueci minha senha" quando não lembrar a senha fornecida pela Operadora.

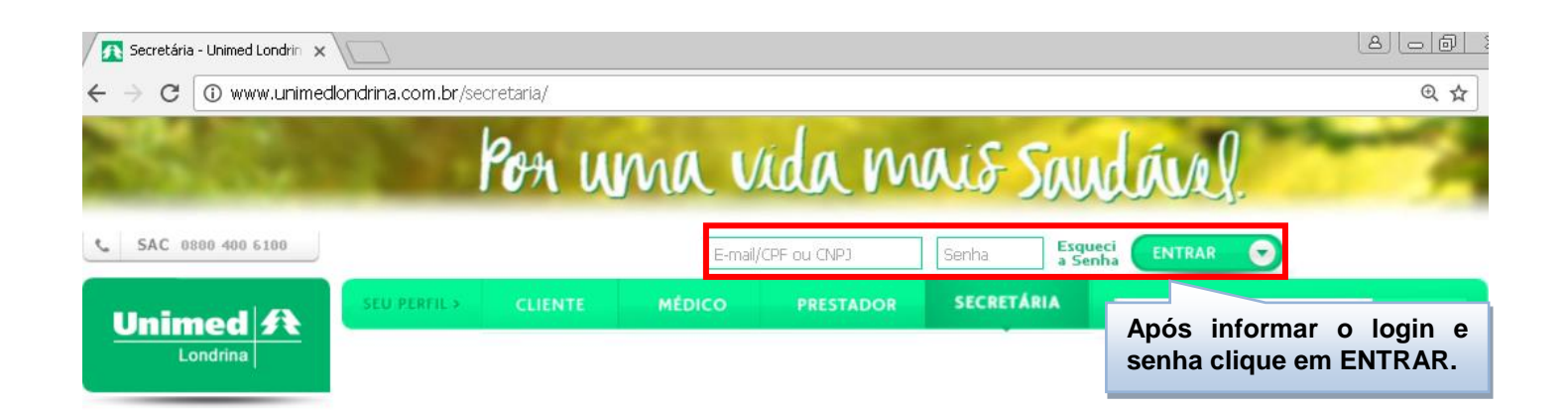

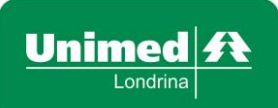

Revisão: 02

Data: 05/05/2017

Ao informar seu login e senha, será apresentada a área Restrita de acesso do site. Após, o sistema reconhecera o seu perfil e disponibiliza o acesso a área correspondente.

**Segundo:** Após o acesso ao site, clique no menu <u>SERVIÇOS – Portal TISS.</u> Automaticamente será direcionado a Webmed.

|                                       | SEU PERFIL > CLIENTE    | MÉDICO      | PRESTADOR     | SECRETÁRIA | ۹ | BUSCAR |
|---------------------------------------|-------------------------|-------------|---------------|------------|---|--------|
| ✿   SECRETÁRIA     01   Unimed Online | secretaria<br>APARECIDA | 74448633934 |               |            |   | Sair × |
| Auto-Atendimento PRODUTOS             |                         |             |               |            |   |        |
| Clinica de Vacinação<br>SOS Unimed    | Consulta 🕹 💿 Serv       | iços 🖸 1    | – Serviços    |            |   |        |
| Telefones e Endereços<br>Ouvidoria    | TISS<br>2 - Portal TISS | 2           | - Portal TISS |            |   |        |
| SUA SAÚDE                             | Formulário de Liberação | _           |               |            |   |        |

Não conseguindo acesso através do site da Unimed Londrina, o operador pode acessar através do link: <u>https://webmed.unimedlondrina.com.br/prestador</u>.

| Unimed <b>1</b> | Prestador                                                                                     |
|-----------------|-----------------------------------------------------------------------------------------------|
|                 | Login                                                                                         |
|                 | Senha                                                                                         |
|                 | Entrar<br>Esqueci minha senha                                                                 |
|                 |                                                                                               |
|                 | Este site é melhor visualizado em Chrome ou Firefox<br>Clique na imagem para fazer o download |

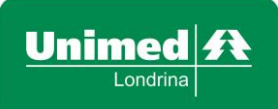

Revisão: 02

Data: 05/05/2017

### Acesso Página Inicial

Ao seguir os passos acima, os dados serão validados e será aberta a tela do **Portal Websolus**, onde vocês terão acesso a pagina inicial e a relação de prestadores.

| Prestador 🔻                 | 🖶 Home Emiss       | são de guias ▼                         | Faturamento 🝷                             | Relatórios 🝷                                        | Configurações              | ▼ Sair                | Você esta logado como: | Tempo restante: 1:49:44              |
|-----------------------------|--------------------|----------------------------------------|-------------------------------------------|-----------------------------------------------------|----------------------------|-----------------------|------------------------|--------------------------------------|
| Unime                       | rina F             | Para inicia<br>utilize o <u>ME</u>     | r o atendimo<br><u>ENU</u> de aces        | ento<br>sso.                                        | I                          | Prest                 | ador                   |                                      |
|                             |                    |                                        |                                           | PÁGINA INICIAL                                      | -                          |                       |                        |                                      |
| Fale com a                  | Web Referência     | Agosto Acess                           | o remoto Manu                             | al de liberações                                    |                            |                       |                        |                                      |
|                             | Lem<br>mar<br>LIBE | nbramos que<br>hual da WEB<br>ERAÇÕES. | Info<br>e esta disponí<br>3. Para visuali | p <b>rmação,</b><br>ivel na, ( HOI<br>zar clique no | ME ), pagina<br>BOTÃO - MA | inicial, o<br>NUAL DE | Atenção<br>postadas    | as informações<br>na pagina inicial. |
| Pesquisar<br>Relação de pre | estadores          | Quando<br>prestado<br>uma Rel          | no local e<br>or, o siste<br>lação de Pre | existir mais<br>ma dispon<br>estadores.             | de um<br>ibilizara -       |                       |                        |                                      |
|                             | Código             |                                        | b                                         | lome                                                |                            |                       |                        |                                      |
| C <sup>4</sup>              | 0102392            |                                        | c                                         | GILBERTO                                            |                            |                       |                        |                                      |
|                             | 0102967            |                                        | F                                         | AULO                                                |                            |                       |                        |                                      |

- Home: Retorna a página inicial permitindo a troca do prestador, sem precisar sair do sistema.

- Emissão de Guias: Realiza a emissão das guias e solicitações de pedidos para realização de procedimentos em outros locais.

- Faturamento: Faturamento das guias executadas pelo prestador.
- Relatórios: Faturas apresentadas e relação geral de glosas.
- Sair: Efetua a saída do sistema.

Na página inicial é possível visualizar a relação dos prestadores que o usuário tem permissão.

Para iniciar o atendimento clicar no prestador que irá realizar a consulta / procedimento. No canto superior direito da página inicial, constará o nome do prestador indicado. Para as clínicas que possuem mais de um prestador, verificar sempre se o prestador indicado é o mesmo que irá realizar a consulta / procedimento.

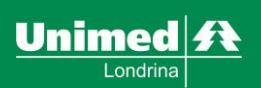

Revisão: 02

### Emissão de guias - Identificando o Beneficiário

Em todas as telas do autorizador, a identificação dos (as) beneficiários (as) poderá ser feitas de 03 formas:

- 1 Passar o cartão magnético na leitora.
- 2 Digitar o código do cartão.

3 - Identificar o beneficiário pelo nome, utilizando um documento com foto.

1 – Identificar o beneficiário pela leitora de cartão: Clicar no botão (lupa), para passar o cartão do beneficiário na leitora e após clicar no botão confirmar.

| Após passar o cartão<br>leitora o sistema carreg<br>automaticamente os dad | na<br>jara<br>los.                                                                                        | ação de beneficiários                                                                                                    | GUIA DE CO   | NSULTA                                                                                                    |
|----------------------------------------------------------------------------|----------------------------------------------------------------------------------------------------|----------------------------------------------------------------------------------------------------|--------------|----------------------------------------------------------------------------------------------------|
| Código do beneficiário:<br>Observações do beneficiário                     | Rúmeia da<br>XV/XV/XXXX<br>Desa Nasc<br>Nome da u<br>XXXXX XXX<br>Coarange ño<br>XXXXXXXXX<br>Coarange no | catleria Alivar<br>Control<br>Control<br>Contro | med A        | ciário<br>Clique no botão Ativar<br>Manual quando houver a<br>necessidade de digitar o<br>número do cartão. |
|                                                                            |                                                                                                    |                                                                                                    | Dados da     | aguia                                                                                                    |
| Executante                                                                 | ¥                                                                                                    |                                                                                                    |              |                                                                                                    |
| Especialidade                                                              | Regime                                                                                                    | Tipo de consulta<br>GUIA DE CONSULTA                                                                                                    | Tipo de ate  | Confira o nome que está<br>no cartão, com nome que<br>aparece no sistema antes<br>de prosseguir             |
|                                                                            |                                                                                                    | Da                                                                                                    | ados do bene | de prosseguir.                                                                                              |
| Código do beneficiário:                                                    |                                                                                                    | Nome do beneficiário                                                                                                    |              |                                                                                                    |
| 005000005169669                                                            | ۹ Sem cartão                                                                                              | HENRIQUE CASCIONE S                                                                                                    | ILVA         |                                                                                                    |
| Observações do beneficiário                                                |                                                                                                    |                                                                                                    |              |                                                                                                    |
|                                                                            |                                                                                                    |                                                                                                    |              | 1.                                                                                                    |

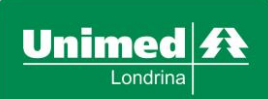

| Μ | W-MI | <u>,</u> |
|---|------|----------|
|   |      |          |

Revisão: 02

Data: 05/05/2017

2 - Digitação do Código do Cartão: clicar no botão (lupa), depois no botão vermelho do Ativar Manual, o mesmo estando ativo Manual ativo, digitar os 16 dígitos do cartão, a via do mesmo e depois clicar no botão confirmar. Após realizar essa ação, o sistema carregará automaticamente os dados do beneficiário (utilizar esta opção excepcionalmente nos casos em que houver falha na leitura do cartão ou se o beneficiário não estiver com o cartão em mãos, mas possuir apenas o código do cartão Unimed).

| Image: Arrendowsky Mysseggy Myssegggy Mysseggy Mysseggy Mysseggy Mysseggy Mysseggy Mysseg                                |      |
|----------------------------------------------------------------------------------------------------|------|
| Observações do beneficiário     Dados da guía     Executante     Especialidade     Regime     Tipo de consulta   Tipo de atendimento     CIRURGIA GERAL     Eletiva     Primeira     4 - Consulta     Tipo de Saída     Atendimento RN   Indicador de acidente   3 - Referênc     Não     Não Acidente     GUIA DE CONSULTA                                                                                                    |      |
| Observações do beneficiário                                                                                                    |      |
| Dados da guía         Executante         Especialidade       Regime         CIRURGIA GERAL       Eletiva         Eletiva       Primeira         Ipo de saída       Atendimento RN         Indicador de acidente       3 - Referênc         3 - Referênc       Não         Não Acidente       Outra de tendimento         Una de tendimento como nome que está no cartão, com nome que gua parece no sistema antes de prosseguir.       CULA DE CONSULTA                                                                                                    |      |
| Dados da guia         Executante         Especialidade       Regine       Tipo de consulta       Tipo de atendimento         CIRURGIA GERAL       Eletiva       Primeira       4 - Consulta           Tipo de Saída       Atendimento RN       Indicador de acidente             3 - Referênc       Não       Não Acidente             Oconfira o nome que está no cartão, com nome que gua aparece no sistema antes de prosseguir.                                                                                                    |      |
| Executante         Especialidade       Regime       Tipo de consulta       Tipo de atendimento         CIRURGIA GERAL       Eletiva       Primeira       4 - Consulta           Tipo de Saída       Atendimento RN       Indicador de acidente             3 - Referênc       Não       Não Acidente             Jono cartão, com nome que está no cartão, com nome que aparece no sistema antes de prosseguir.               Culta DE CONSULTA                                                                                                    | - 11 |
| Executante          Executante         Especialidade       Regine       Tipo de consulta       Tipo de atendimento         CIRURGIA GERAL       Eletiva       Primeira       4 - Consulta           Tipo de Saída       Atendimento RN       Indicador de acidente             3 - Referênc       Não       Não Acidente             Confira o nome que está no cartão, com nome que aparece no sistema antes de prosseguir.        GUIA DE CONSULTA                                                                                                    |      |
| Especialidade       Regime       Tipo de consulta       Tipo de atendimento         CIRURGIA GERAL       Eletiva       Primeira       4 - Consulta         Tipo de Saída       Atendimento RN       Indicador de acidente         3 - Referênc       Não       Não Acidente         Surfar o nome que está no cartão, com nome que aparece no sistema antes de prosseguir.       GUIA DE CONSULTA                                                                                                    |      |
| Especialidade       Regime       Tipo de consulta       Tipo de atendimento         CIRURGIA GERAL       Eletiva       Primeira       4 - Consulta           Tipo de Saída       Atendimento RN       Indicador de acidente             3 - Referênc       Não       Não Acidente             Confira o nome que está no cartão, com nome que aparece no sistema antes de prosseguir.                                                                                                    |      |
| CIRURGIA GERAL Eletiva     Tipo de Saída     Atendimento RN   Indicador de acidente   3 - Referênc     Não     Não     Não     Não     Não     Indicador de acidente     Seferênc     Não     Não     Indicador de acidente     Seferênc     Não     Indicador de acidente     Seferênc     Não     Indicador de acidente     Seferênc     Não     Indicador de acidente     Indicador de acidente     Indicador de acidente     Seferênc     Não     Não     Indicador de acidente     Indicador de beneficiórie                                                                                                    |      |
| Tipo de Saída       Atendimento RN       Indicador de acidente         3 - Referênc       Não       Não Acidente         Mão       Não Acidente       Indicador de acidente         Confira o nome que está no cartão, com nome que aparece no sistema antes de prosseguir.       GUIA DE CONSULTA                                                                                                    |      |
| 3 - Referênc Vião Vião Acidente Vião Acidente Vião Acident |      |
| Confira o nome que está<br>no cartão, com nome que<br>aparece no sistema antes<br>de prosseguir.                                                                                                    |      |
| Dadas da basefisiérie                                                                                                    |      |
| bados do benenciano                                                                                                    |      |
| Código do beneficiário: Nome do beneficiário                                                                                                    |      |
| 0050000005169669 Q Sem cartão A HENRIQUE CASCIONE SILVA                                                                                                    |      |
| Observações do beneficiário                                                                                                    |      |
|                                                                                                    |      |

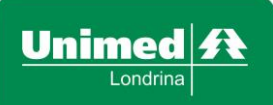

Revisão: 02

**Intercâmbio - Beneficiários de outras Unimed's:** No primeiro atendimento dos beneficiários de outras Unimed's é obrigatório o uso do cartão, para o cadastro do beneficiário no sistema autorizador, caso o mesmo não possua o cartão este cadastro deverá ser realizado manualmente. O cadastro deverá ser realizado de acordo com as informações impressas no cartão apresentado pelo beneficiário.

Beneficiário de Intercâmbio que não esteja cadastrado irá aparecer à tela abaixo, onde deverão ser preenchidos todos os campos e após clicar no botão **INCLUIR**.

|                             | i Identificação de ber<br>Inclusão                     | eficiários 🕞 🖻 🗍 Unimed 🤅<br>o de beneficiários de intercâmbi | Quando o sistema solicitar,<br>preencha todos os campos<br>como está no cartão, e<br>clique no botão incluir. |
|-----------------------------|--------------------------------------------------------|---------------------------------------------------------------|----------------------------------------------------------------------------------------------------|
| Código do beneficiário:     | Nome:<br>Nascimento:<br>Validade:                      |                                                               |                                                                                                    |
| Observações do beneficiário | Sexo: Seleci<br>CPF:<br>Telefone:<br>e-mail:<br>Inclui | one o sexo 🔻                                                  |                                                                                                    |
| Executante                  | •                                                      |                                                               |                                                                                                    |
| Especialidade               | Regime                                                 | Tipo de consulta Tipo de atendi                               | mento                                                                                                    |
|                             | Eletiva 🔻                                              | Primeira 🔻 4 - Consulta                                       | T                                                                                                    |
| Tipo de Saída Atendim       | ento RN Indicador de                                   | acidente                                                      |                                                                                                    |
| 3 - Referênc ▼ Não          | ▼ Não Acide                                            | ente 🔻                                                        |                                                                                                    |
|                             |                                                        | GUIA DE CO                                                    | Confira o nome que está<br>no cartão, com nome<br>que aparece no sistema<br>antes de prosseguir.              |
|                             |                                                        | Dados do be                                                   | neficiário                                                                                                    |
| Código do beneficiário:     |                                                        | Nome do beneficiário                                          |                                                                                                    |
| 9750000014386588            | Q Sem cartão                                           | ZULEIGA FREITAS CARDOSO                                       | 1                                                                                                    |
| Observações do beneficiário |                                                        |                                                               |                                                                                                    |

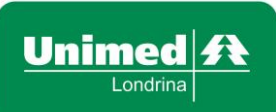

MW-MP

Revisão: 02

Data: 05/05/2017

**3 - Clientes sem Cartão Unimed Londrina – Identificar pelo nome:** Para localizar o cliente Unimed Londrina sem cartão, é importante que esteja com algum documento de identificação com foto em mãos.

|                                                             | 1–                          | + Soka Computação - «<br>Unime<br>Lon                                              | ed A<br>drina              | ique?   | Para fa<br>utilize<br>e sok<br>sem es | acilita<br>entre<br>orenoi<br>spaço | rabu<br>eonc<br>meo<br>a%  | sca<br>ome<br>%                                            |
|-------------------------------------------------------------|-----------------------------|------------------------------------------------------------------------------------|----------------------------|---------|---------------------------------------|-------------------------------------|----------------------------|------------------------------------------------------------|
|                                                             |                             | Otde de resultad                                                                   | ios: 20                    |         |                                       |                                     |                            |                                                            |
| Código do beneficiário:<br>Observações do beneficiário      | Sem cartão                  | <ul> <li>Soka Computação - Go</li> <li>Unime</li> <li>Lond</li> <li>Nor</li> </ul> | Local<br>ope Oxone<br>cd A | izar M  | lais fitro                            | C<br>e<br>% c                       | onfira<br>scolha<br>orreto | os dados, e<br>o paciente<br>clicando em                   |
| Executante                                                  | _                           | Gtde de resultad                                                                   | 018: 20                    | 7       |                                       | c                                   | ima do                     | nome.                                                      |
|                                                             | •                           |                                                                                    | Localiz                    | ar Mais | fitros                                |                                     | 7                          |                                                            |
| Especialidade Regi                                          | me 1                        | Cédina                                                                             | Name                       | Plano   | Dt                                    | Situação                            | Name da                    | Emerore                                                    |
| CIRURGIA GERAL 🔻 Ele                                        | tiva 🔻                      | Courgo                                                                             | Nome                       | Plano   | Nascimento                            | 51028580                            | Mãe                        | empresa                                                    |
| Tipo de Saída     Atendimento RN       3 - Referênc     Não | Indicador de<br>▼ Não Acide | 0050000005169669                                                                   | Henrique<br>Cascione       | 470     | 28/12/1981                            | Ativo                               | VILMA<br>CACHONE<br>SILVA  | UNIMED DE<br>LONDRINA<br>COOPERATIVA DE<br>TRABALHO MEDICO |

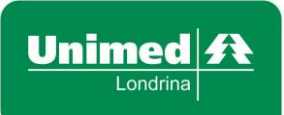

Revisão: 02

Data: 05/05/2017

**<u>Obs</u>:** A busca pelo nome somente é valida para pacientes **Unimed Londrina**, e sempre que o beneficiário for identificado pelo <u>nome</u> e possuir dois ou mais Planos de Saúde (Tipos de Contratos), será necessário confirmar com o mesmo em qual Plano de Saúde deverá ser realizada a liberação.

#### Veja exemplo abaixo:

| Nor<br>Qtde de resultad | ne: FRANCEANE%CASC% os: 20 Localizar Mais filtros |                 | ]                 |          |                            |                                                      |
|-------------------------|---------------------------------------------------|-----------------|-------------------|----------|----------------------------|------------------------------------------------------|
| Código                  | Nome                                              | Plano           | Dt.<br>Nascimento | Situação | Nome da Mãe                | Empresa                                              |
| 0050000005931439        | Franceane Aparecida Mateus<br>Cascione            | COLAB<br>10%BAS | 13/06/1983        | Ativo    | CELINA DE MORAES<br>MATEUS | UNIMED DE LONDRINA COOPERATIVA DE<br>TRABALHO MEDICO |
| 9946238510009008        | Franceane Aparecida Mateus<br>Cascione            | EVENTUAL<br>NAC | 13/06/1983        | Ativo    | CELINA DE MORAES<br>MATEUS | UNIMED SEGURADORA S/A                                |

Para verificar mais informações dos (as) beneficiários (as), o Portal Websolus disponibiliza a **Consulta de Beneficiário / Elegibilidade.** 

Para acessar é necessário clicar no botão Elegibilidade identificado na imagem abaixo.

|                         |   |              | Dados do beneficiário               |   |
|-------------------------|---|--------------|-------------------------------------|---|
| Código do beneficiário: |   |              | Nome do beneficiário                |   |
| 0050000005931439        | Q | Sem cartão 🕰 | FRANCEANE APARECIDA MATEUS CASCIONE | 1 |

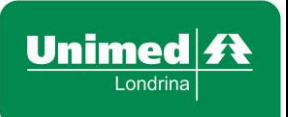

Revisão: 02

Data: 05/05/2017

Ao clicar no botão, o sistema irá trazer a tela a seguir.

A busca pelo beneficiário poderá ser pelo nome (clicando na aba <u>sem cartão)</u> ou pelo cartão (clicando no botão <u>lupa</u>).

| CONS                    | SULTA DE BENEFICIÁRIO / ELE | EGIBILIDADE | Para rea<br>informe<br>cartão. | lizar a consu<br>o número | ilta,<br>do |
|-------------------------|-----------------------------|-------------|--------------------------------|---------------------------|-------------|
| Código do beneficiário: |                             | Sem ca      | rtão <b>Q</b>                  |                           |             |
| Procedimento:           |                             |             |                                |                           |             |
| Natureza:               |                             | •           |                                |                           |             |
| Regime:                 |                             | T           |                                |                           |             |
|                         | Consultar elegibilidade     |             |                                |                           |             |

Ao identificar o beneficiário, clicar no **Consultar elegibilidade**, nesse momento o sistema irá trazer as informações detalhadas do Plano de Saúde do beneficiário em questão.

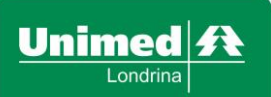

#### Emissão de guias - Guia de Consulta (Emitindo uma Guia de Consulta Eletiva)

Opção utilizada para emissão de guias de consultas em Consultório – Consulta Eletiva.

| ♠ Home <mark>1</mark> – | Emissão de guias 🔻  | Faturamento 🝷 | Relatórios 🔻 | Configurações 🔻 | Medicina preventiva 🝷 |
|-------------------------|---------------------|---------------|--------------|-----------------|-----------------------|
| 2–                      | Guia de Consulta    |               |              |                 |                       |
|                         | Guia de SP/SADT     |               |              |                 | Dresteder             |
| ned 🗲                   | Guia de Solicitação | de internação |              |                 | Prestador             |

#### **1. Menu:** Clique em **Emissão de guias**.

#### 2. Sub Menu: Clique em Guia de consulta.

Preencher todos os campos obrigatórios e conforme a necessidade, de acordo com descrição dos termos utilizados. Os campos de preenchimento obrigatório aparecem descritos no sistema em **vermelho**.

**Executante:** Nome do profissional que irá executar a consulta.

**Especialidade:** Campo preenchido automaticamente de acordo com o profissional indicado, se o profissional tiver mais de uma especialidade, este campo poderá ser alterado.

**Regime:** Consultas realizadas em consultório são preenchidas automaticamente como **Eletivas**.

**Tipo de consulta: Primeira** (primeiro atendimento prestado ao beneficiário) ou, **Seguimento** (continuidade de atendimento decorrente de tratamento iniciado em consulta anterior) ou, **Pré-natal** (atendimento prestado à gestante) ou, **Por encaminhamento** (atendimento prestado por encaminhamento de outro especialista).

Tipo de Atendimento: Preenchido automaticamente como Consulta.

Atendimento RN (Recém-Nascido): Indica se o paciente que está sendo atendido é um recém-nascido utilizando o contrato do responsável. Se SIM, habilitará os campos data de nascimento e nome que devem ser preenchidos com os dados do RN (recém-nascido), <u>somente permitido o uso desta opção para recém-</u> <u>nascido com menos de 30 dias, sem cartão próprio</u>. Usar NÃO quando o atendimento for prestado ao próprio beneficiário.

Indicador de acidente: Indica se o atendimento foi devido a Acidente ou doença relacionada ao trabalho / Trânsito / Outros / Não Acidente.

**Observações/Justificativa da Guia:** Informações sobre o plano do cliente que fica registrado no rodapé da guia, quando a mesma for impressa. Campo de utilização da operadora.

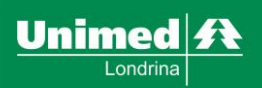

Revisão: 02

Data: 05/05/2017

|                                 |        |                              |                      | GUIA DE CONSULTA      |   |     |            |                |           |
|---------------------------------|--------|------------------------------|----------------------|-----------------------|---|-----|------------|----------------|-----------|
|                                 |        |                              |                      | Dados do beneficiário |   |     |            |                |           |
| Código do beneficiário:         |        |                              | Nome do beneficiário |                       |   |     |            |                |           |
|                                 | Q      | Sem cartão 🖪                 |                      |                       | 1 |     | Foto não   |                |           |
| Observações do beneficiário     |        |                              |                      |                       |   |     | disponivel |                |           |
|                                 |        |                              |                      |                       |   |     |            |                |           |
|                                 |        |                              |                      | Dados da guia         |   |     |            |                |           |
| Executante                      |        |                              |                      |                       |   |     | Auditor    | ria / Intercâr | nbio      |
| TACITO MORAES REGO              |        | T                            |                      |                       |   |     | 42455075   | Liberada       | ciente    |
| Especialidade                   | Regim  | e                            | Tipo de consulta     | Tipo de atendimento   |   |     | 42511298   | Liberada       | ciente    |
|                                 | Eleti  | va 🔹                         | Primeira 🔹           | 4 - Consulta          | v |     | 50049799   | Liberada       | ciente    |
| Tipo de Saída Atendime          | nto RN | Indicador                    | de acidente          |                       |   |     |            |                | ente      |
| 3 - Referência 🔹 Não            |        | <ul> <li>Não Acio</li> </ul> | dente 🔹              |                       |   | Apo | os confe   | rir todo       | s -       |
| Anexos                          |        |                              |                      |                       |   | bot | ão Autori  | zar.           | 0         |
| Observação / Justificativa da o | uia    |                              |                      |                       |   |     |            |                |           |
|                                 | ala    |                              |                      |                       |   |     |            |                |           |
|                                 |        |                              |                      |                       |   |     |            |                | Autorizar |

#### Emissão de guias - Mensagens apresentadas na autorização

Se a guia for autorizada, o sistema apresentará a seguinte informação:

Beneficiário Unimed Londrina Apresentará desta forma:

|        | Guia gerada                                                                  |
|--------|------------------------------------------------------------------------------|
| Guia 5 | i <b>3994352</b> gerada com sucesso, para o código <b>0050000031388534</b> . |
|        | Imprimir                                                                     |

Beneficiário Intercâmbio Apresentará desta forma:

| Unime |                                   | Guia gerada                                                                                                    |  |
|-------|-----------------------------------|----------------------------------------------------------------------------------------------------|--|
| 0     | Guia <b>5</b><br>origem<br>da mes | 3994140 gerada com sucesso, porém está sendo encaminhada para a unimed<br>em virtude de se tratar de um paciente de intercâmbio. Acompanhe o andamento<br>sma em janela ao lado. |  |
|       |                                   | ок                                                                                                    |  |

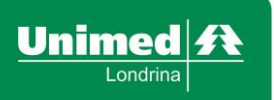

Data: 05/05/2017

#### Emissão de guias - Mensagens apresentadas na autorização em custo

O sistema oferece a liberação em custo para alguns tipos de contratos nos seguintes casos:

- > Quando o cliente excede o limite contratual de consultas e procedimentos.
- Nos casos de clientes que não possuem cobertura contratual para o procedimento solicitado.
- Em todas as liberações de clientes novos que estão em carência contratual para atendimento de consultas e procedimentos

Após solicitar a liberação do atendimento o sistema faz a leitura do contrato e verifica se esta dentro de algum critério acima informado. Identificado o motivo o sistema informa a mensagem a abaixo:

| Unimed A<br>Londiria Emissão de guia                                                                                           | Para liberar em custo, clique no                                                       |
|----------------------------------------------------------------------------------------------------|----------------------------------------------------------------------------------------|
| Autorização não concedida, porém enviada para analise. Número: 53991734.<br>* 41101278 - Procedimento sem cobertura contratual | botão Liberar em Custo. Caso<br>não aceite a liberação em custo<br>clique no botão OK. |
| Liberar em Cus                                                                                                    | to OK                                                                                  |

Ao clicar no botão Liberar em Custo o sistema direciona para tela de confirmação de cobrança.

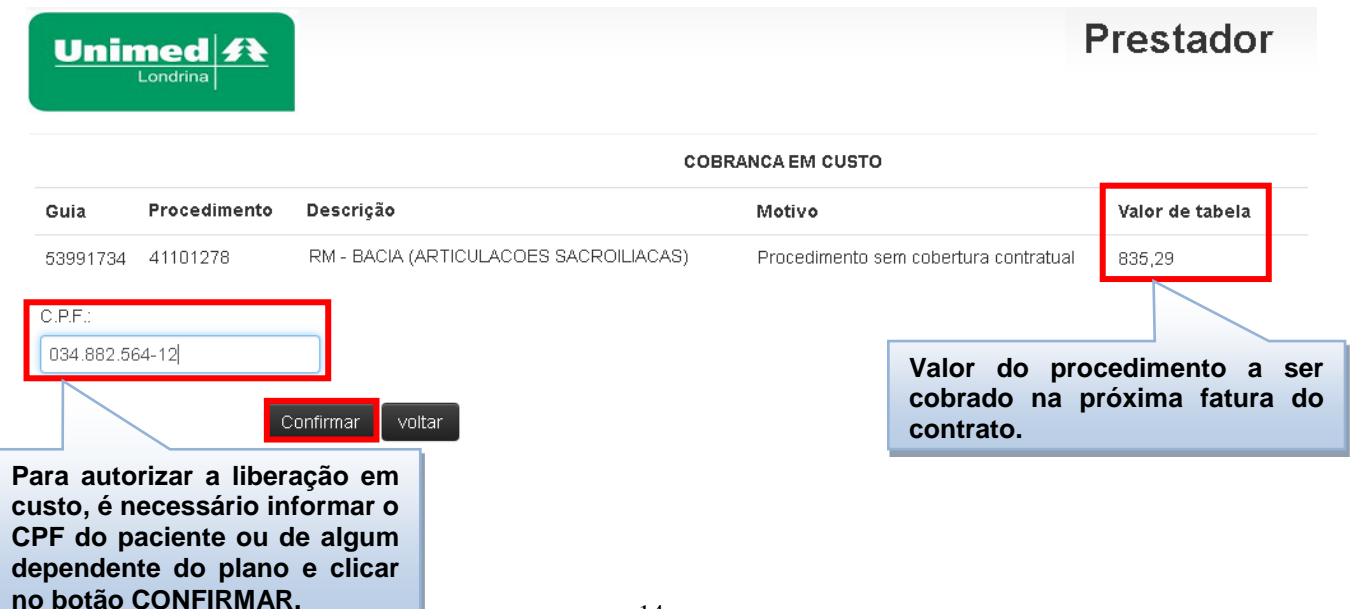

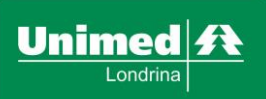

Revisão: 02

## Emissão de Guias - Guia de SP/SADT

Opção utilizada para emissão de guias de procedimentos ambulatoriais, exames e procedimentos, quando solicitados e executados pelo mesmo médico.

| ♠ Home <mark>1</mark> – | Emissão de guias 🔻   | Faturamento 🔫       | Relatórios 🕶 | Configurações 🕶 | Medicina preventiva 👻 |
|-------------------------|----------------------|---------------------|--------------|-----------------|-----------------------|
|                         | Guia de Consulta     |                     |              |                 |                       |
| 2–                      | Guia de SP/SADT      |                     |              |                 | Dreatedar             |
| ned 🗲                   | Guia de Solicitação  | de internação       |              |                 | Prestador             |
| Londrina                | Solicitação de prorr | ogação de internaçã | io           |                 |                       |

#### 1. Menu: clique em Emissão de guias.

#### 2. Sub Menu: clique em Guia de SP/SADT.

Preencher todos os campos obrigatórios e conforme a necessidade, de acordo com a descrição dos termos utilizados. Os campos de preenchimento obrigatório aparecem descritos no sistema em **vermelho**.

Solicitante: Nome do profissional que está solicitando o procedimento.

**Executante:** Nome do profissional que irá executar o procedimento.

**Especialidade:** Campo preenchido automaticamente de acordo com o profissional indicado, se o profissional tiver mais de uma especialidade, este campo poderá ser alterado.

Regime: Caráter da solicitação Eletiva ou Urgente.

Atendimento RN (Recém-Nascido): Indica se o paciente que está sendo atendido é um recém-nascido utilizando o contrato do responsável. Se SIM, habilitará os campos data de nascimento e nome que devem ser preenchidos com os dados do RN (recém-nascido), <u>somente permitido o uso desta opção para recém-</u> <u>nascido com menos de 30 dias, sem cartão próprio</u>. Usar NÃO quando o atendimento for prestado ao próprio beneficiário.

Indicador de acidente: Indica se o atendimento foi devido a Acidente ou doença relacionada ao trabalho / Trânsito / Outros / Não Acidente.

**Hipótese diagnóstica:** Explicação para justificar a solicitação do procedimento a ser realizado.

Pacotes: procedimentos com codificação acordada através de pacote.

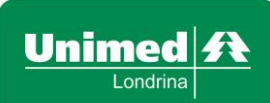

Revisão: 02

<u>Obs</u>: Caso o código do pacote esteja amarrado ao **EXECUTANTE**, o mesmo virá automaticamente (Deve-se verificar sempre se o sistema trouxe o mesmo, caso contrário deverá ser digitado).

**Taxas:** uso de taxas inerentes ao procedimento solicitado. **Ex:** Taxa de Vídeo.

**OPMEs:** uso de órteses, próteses e materiais especiais inerentes ao procedimento solicitado.

Anexos: utilizado para incluir arquivos / documentos / laudos de exames As opções acima citadas, como Pacotes / Taxas / Materiais e Medicamentos / OPMEs deverão ser identificadas o Código / Descrição / Quantidade, podendo variar de acordo com o perfil do local de atendimento.

|                                    | AUTORIZAÇÃO DE EXAMES E PROCEDIMENTO     | DS                         |
|------------------------------------|------------------------------------------|----------------------------|
|                                    | Dados do beneficiário                    |                            |
| Código do beneficiário:            | Nome do beneficiário                     |                            |
| 005000005169669                    | Sem cartão                               | Foto não                   |
|                                    |                                          | disponivel                 |
| Informe o solicitante              | e                                        |                            |
| escolha o executante               |                                          | 4                          |
|                                    | Dados da quia                            |                            |
| Solicitante                        | Executante                               | 116577655 Sob auditoria 13 |
| ADEMIR INOCENTE                    |                                          | dias                       |
| Ferenielidede De                   |                                          | 116577660 Sob auditoria 13 |
| Especialidade Re                   | gine Tipo de atendimento                 | dias                       |
| CINUNGIA GERAL                     | 5 - Exame                                | 116577661 Sob auditoria 13 |
| Tipo de Saída Atendimento R        | N Indicador de acidente                  | 116594190 Sob auditoria 1  |
| 1 - Retorno 🔻 Não                  | <ul> <li>Não Acidente</li> </ul>         | dias                       |
|                                    | Indicação Clínica / Hipótese diagnóstica | 116577447 Sob auditoria 19 |
| Hipótese diagnóstica               | Para                                     | prosseguir, é dias         |
| DOR ABDOMINAL AGUDA                | neces                                    | ssário informar            |
|                                    | a indi                                   | cação clínica.             |
| Procedimentos                      |                                          | •                          |
| Códiao                             | Descrição                                | Quantidade                 |
| 40004400                           |                                          |                            |
| 40201120                           | CENDOSCOMA DIGESTIVA ALTA                | 1                          |
|                                    | ٩                                        | 1 *                        |
|                                    | Informe o código do                      | 1 *                        |
|                                    | procedimento (exame) e                   |                            |
| + Adiciokar Procedimento           | quantidade solicitada.                   |                            |
| Pacotes                            |                                          |                            |
| Taxas                              |                                          |                            |
| OPMEs                              |                                          | Para finalizar a           |
| Anexos                             |                                          | em Autorizar               |
| Observação / Justificativa da quia |                                          |                            |
|                                    |                                          |                            |

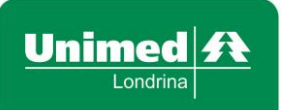

Revisão: 02

Data: 05/05/2017

Autorizar

**<u>Obs.</u>** Acima do campo da quantidade de exames, existe o **botão favoritos** . Ao clicar sobre o botão aparecem os exames que já foram liberados anteriormente. Caso queira utilizá-lo é só clicar em cima do exame desejado que o sistema adiciona no campo dos procedimentos.

|                                                     |                       |                                                         |                 | Apos<br>exam<br>feche                                                  | escolhe<br>es deseja<br>a tela.                                                                                                    |
|-----------------------------------------------------|-----------------------|---------------------------------------------------------|-----------------|------------------------------------------------------------------------|----------------------------------------------------------------------------------------------------|
|                                                     |                       | Dados da guia                                           | 🕂 Solus Comp    | itação - Google Chrome                                                 |                                                                                                    |
| Solicitante                                         |                       | Executante                                              | 🔒 https://      | websolus.unimedlondrina.com.br/p                                       | prestador/localiz                                                                                                    |
| TACITO MORAES REGO                                  | ٦                     | TACITO MORAES REGO                                      | Código          | Nome                                                                   |                                                                                                    |
| Especialidade Re                                    | egime                 | Tipo de atendimento                                     | 40216531        | Tiropactimulanta Harmonia (tch) Da                                     | cquica Elau                                                                                                    |
| DEMAIS MEDICOS COOP                                 | Eletiva               | <b>v</b>                                                | 40310321        | Dosagem                                                                | squisa Liou                                                                                                    |
| Fipo de Saída Atendimento R<br>3 - Referência 🔹 Não | RN<br>T               | Indicador de acidente                                   | 40304361        | Hemograma Com Contagem de Plaqu<br>(eritrograma, Leucograma, Plaquetas | etas Ou Fracoes<br>)                                                                                                    |
|                                                     |                       | Indiana in Ofician / Hinátana diamástica                | 40302040        | Glicose - Pesquisa E/ou Dosagem                                        |                                                                                                    |
| lipótese diagnóstica                                |                       | mancação cimica / nipotese diagnostica                  | 40301583        | Colesterol (hdl) - Pesquisa E/ou Dosa                                  | gem                                                                                                    |
|                                                     |                       |                                                         | 40301150        | Acido Urico - Pesquisa E/ou Dosagem                                    | 1                                                                                                    |
|                                                     |                       |                                                         | 40302547        | Tridlicerideos - Besquisa E/ou Dosag                                   | 200                                                                                                    |
| Procedimentos<br>Código                             |                       | Descrição                                               |                 | Quar                                                                   | *<br>ntidade                                                                                                    |
| Procedimentos<br>Código<br>40316521                 | ٩                     | Descrição<br>TIREOESTIMULANTE, HORMONIO (TSH) - PESQUIS | GA E/OU DOSAGEM | Quar                                                                   | ntidade                                                                                                    |
| Procedimentos<br>Código<br>40316521                 | ٩                     | Descrição<br>TIREOESTIMULANTE, HORMONIO (TSH) - PESQUIS | GA E/OU DOSAGEM | Quar                                                                   | ntidade                                                                                                    |
| Procedimentos<br>Código<br>40316521                 | Q<br>Q                | Descrição<br>TIREOESTIMULANTE, HORMONIO (TSH) - PESQUIS | BA E/OU DOSAGEM | Quar                                                                   | ntidade                                                                                                    |
| Procedimentos Código 40316521                       | Q<br>Q<br>Q           | Descrição<br>TIREOESTIMULANTE, HORMONIO (TSH) - PESQUIS | SA E/OU DOSAGEM | Qual                                                                   | ntidade<br>X                                                                                                    |
| Procedimentos Código 40316521                       | Q<br>Q<br>Q           | Descrição<br>TIREOESTIMULANTE, HORMONIO (TSH) - PESQUIS | BA E/OU DOSAGEM | Quar                                                                   | htidade<br>X<br>X<br>X<br>X<br>X                                                                                                    |
| Procedimentos Código 40316521                       | α<br>α<br>α<br>α      | Descrição<br>TIREOESTIMULANTE, HORMONIO (TSH) - PESQUIS | SA E/OU DOSAGEM | Qual                                                                   | ntidade<br>X<br>X<br>X<br>X<br>X<br>X                                                                                                    |
| Procedimentos Código 40316521                       | α<br>α<br>α<br>α<br>α | Descrição<br>TIREOESTIMULANTE, HORMONIO (TSH) - PESQUIS | BA E/OU DOSAGEM | Qual                                                                   | Image: Second second second |
| Procedimentos Código 40316521                       | α<br>α<br>α<br>α<br>α | Descrição<br>TIREOESTIMULANTE, HORMONIO (TSH) - PESQUIS | 3A E/OU DOSAGEM | Qual                                                                   | htidade<br>X<br>X<br>X<br>X<br>X                                                                                                    |
| Procedimentos  Código 40316521                      | α<br>α<br>α<br>α      | Descrição<br>TIREOESTIMULANTE, HORMONIO (TSH) - PESQUIS | BA E/OU DOSAGEM | Quar                                                                   | htidade<br>X<br>X<br>X<br>X<br>X<br>X                                                                                                    |
| Procedimentos  Código  40316521                     | α<br>α<br>α<br>α<br>α | Descrição<br>TIREOESTIMULANTE, HORMONIO (TSH) - PESQUIS | SA E/OU DOSAGEM | Quar                                                                   | htidade<br>X<br>X<br>X<br>X<br>X                                                                                                    |
| Procedimentos  Código 40316521  [                   | α<br>α<br>α<br>α<br>α | Descrição<br>TIREOESTIMULANTE, HORMONIO (TSH) - PESQUIS | SA E/OU DOSAGEM | Quar                                                                   | htidade<br>X<br>X<br>X<br>X<br>X                                                                                                    |
| Procedimentos  Código  40316521                     | α<br>α<br>α<br>α      | Descrição<br>TIREOESTIMULANTE, HORMONIO (TSH) - PESQUIS | SA E/OU DOSAGEM | Quar                                                                   | ntidade<br>X<br>X<br>X<br>X<br>X                                                                                                    |

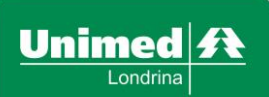

Data: 05/05/2017

#### Emissão de Guias-Pedido de Exame e Procedimento Ambulatorial

Opção utilizada para emissão de pedido de exames ambulatoriais, a serem realizados nos prestadores credenciados, ou seja, exames e procedimentos solicitados pelo médico que prestou o atendimento, mas que não irão realizar o exame ou procedimento em seu consultório.

| ♠ Home <mark>1</mark> – | Emissão de guias 🔻     | Faturamento 🝷 | Relatórios 🝷 | Configurações 🔻 | Medicina preventiva 👻 |
|-------------------------|------------------------|---------------|--------------|-----------------|-----------------------|
|                         | Guia de Consulta       |               |              |                 |                       |
|                         | Guia de SP/SADT        |               |              |                 | Ducateday             |
| ned 🖌                   | Guia de Solicitação de | e internação  |              |                 | Prestador             |
| Londrina 2-             | Pedido de Exame am     | bulatorial    |              |                 |                       |
|                         | Pedido de Exame de i   | internação    |              |                 |                       |
|                         | Confirmação de Pedid   | o/Autorização |              |                 |                       |

#### 1. Menu: clique em Emissão de guias.

#### 2. Sub Menu: clique em Pedido de Exames e Procedimentos Ambulatoriais.

Preencher todos os campos obrigatórios e conforme a necessidade, de acordo com descrição dos termos utilizados. Os campos de preenchimento obrigatório aparecem descritos no sistema em **vermelho**.

Num mesmo **PEDIDO** poderão ser gerados vários exames diferentes, como por exemplo: Exames laboratoriais, Ultrassom, Raios-X, Tomografia, Ressonância, etc, desde que seja o mesmo solicitante.

Se a solicitação for de médicos diferentes, os **PEDIDOS** deverão ser gerados separadamente.

De um único **PEDIDO** poderá originar várias **GUIAS**, pois em cada **PRESTADOR** que o paciente for, ao confirmar o **PEDIDO** e colocar o nome do **EXECUTANTE**, o mesmo se tornará uma **GUIA** com número diferente da do **PEDIDO**.

O **PRESTADOR**, no momento de confirmar o **PEDIDO** só irá enxergar os exames/procedimentos que ele pode realizar.

No **PEDIDO** não há o campo para colocar o Pacote, por isso quando o **PRESTADOR/EXECUTANTE** for confirmar o **PEDIDO**, caso haja **PACOTE**, o mesmo deverá digitá-lo na confirmação.

A validade do **PEDIDO** também é de 60 dias a contar da data de emissão.

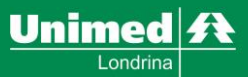

Revisão: 02

Data: 05/05/2017

|                                                           |                                        |                                                        | Dados do beneficiário                                      |                                                        |                                                      |                                                   |
|-----------------------------------------------------------|----------------------------------------|--------------------------------------------------------|------------------------------------------------------------|--------------------------------------------------------|------------------------------------------------------|---------------------------------------------------|
| Código do beneficiário:                                   | Sem cartão 🗖                           | Nome do beneficiári                                    | Nos campos<br>repete o nor<br>será informa<br>quando o pec | Solicitante<br>ne do méd<br>do o local<br>lido for con | e Contrata<br>lico. Somer<br>de realizaç<br>firmado. | do<br>nte<br>ão                                   |
|                                                           |                                        |                                                        | Dado aura                                                  |                                                        |                                                      |                                                   |
| Solicitante PAULO ANDRE GOULART Q Nº da guia referenciada | Contrata<br>PAULO<br>Regime<br>Eletiva | ANDRE GOULART                                          | atendimento                                                |                                                        |                                                      |                                                   |
| Tipo de Saída Atendimento RN                              | Indicador<br>Não Ac<br>Indica          | r de acidente<br>xidente •<br>ção Clínica / Hipótese c | diagnóstica A<br>r C                                       | lém da<br>Iforme nest<br>linicas que                   | Hipótese<br>e campo as<br>e são impo                 | Diagnóstica,<br>s observações<br>ortantes para    |
| Procedimentos                                             |                                        |                                                        |                                                            | alizaçao do                                            | o exame.                                             | *                                                 |
| Código                                                    | Descriq                                | ;ão                                                    |                                                            | Os exam                                                | es devem s                                           | er solicitados                                    |
| 40901122                                                  | US - 4                                 | ABDOME TOTAL (ABDO                                     | ME SUPERIOR, RINS, BEXIGA                                  | todos jun                                              | tos conforn                                          | ne imagem.                                        |
| 40304370                                                  | HEMO                                   | SSEDIMENTACAO, (VH                                     | S) - PESQUISA E/OU DOSAG                                   | E                                                      |                                                      |                                                   |
| 40308391                                                  | PROT                                   | EINA C REATIVA, QUAN                                   | ITITATIVA - PESQUISA E/OU                                  | DOSAGEM                                                |                                                      | 1 *                                               |
| 40805018                                                  | RX - T                                 | ORAX - 1 INCIDENCIA                                    |                                                            |                                                        |                                                      | 1 *                                               |
| + Adicionar Procedimento                                  |                                        |                                                        |                                                            |                                                        |                                                      |                                                   |
| Materiais e Medicamentos<br>Anexos                        |                                        |                                                        |                                                            |                                                        | Após pre<br>os campo<br>clique em                    | eencher todos<br>os obrigatórios<br>Gerar Pedido. |
| Observação / Justificativa da guia                        |                                        |                                                        |                                                            |                                                        |                                                      |                                                   |

Se o pedido de exame foi gerado com sucesso, o sistema apresentará a seguinte informação:

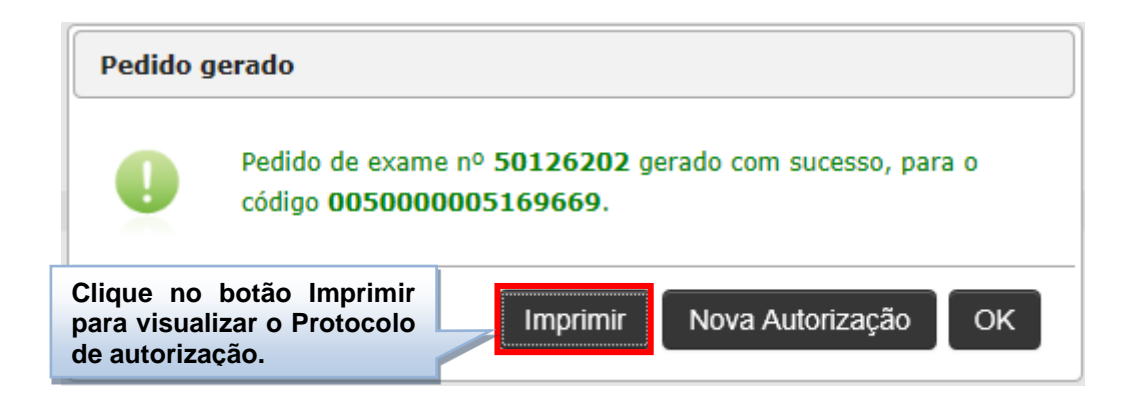

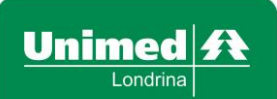

Revisão: 02

Data: 05/05/2017

Ao clicar no botão imprimir o sistema trará o Protocolo de autorização/Pedido de exame.

<u>Obs</u>: Caso o médico ou a Secretária queira imprimir somente o **PROTOCOLO DE AUTORIZAÇÃO** para entregar ao paciente, poderá fazê-lo com carimbo e assinatura do médico.

Se a opção for fazer a solicitação no impresso de SP/SADT, a Secretária deverá inserir as informações no sistema e ao gerar o número do **PROTOCOLO**, o mesmo poderá ser anotado a caneta, no canto direito superior do impresso de SP/SADT.

| Unimed<br>Londrina                                                                                                    | <b>Protoco</b>                                                                                                    | lo de Autorização                                                                                                    | o/ Pedido de Exa                                                    | me ∾ 50126202                                                  |
|----------------------------------------------------------------------------------------------------|----------------------------------------------------------------------------------------------------|----------------------------------------------------------------------------------------------------|---------------------------------------------------------------------|----------------------------------------------------------------|
| Situação                                                                                                    |                                                                                                    | Data de emissão<br>13/02/2016 16:22                                                                                                    | Data de validade<br>13/04/2016 00:00                                |                                                                |
| Dados do Beneficiário                                                                                                    |                                                                                                    |                                                                                                    |                                                                     |                                                                |
| Código<br>0050000005169669                                                                                                    | Nome<br>HENRIQUE CASCIONE SILVA                                                                                                    |                                                                                                    |                                                                     |                                                                |
| Dados do Atendimento                                                                                                    | 2                                                                                                    |                                                                                                    |                                                                     |                                                                |
| Solicitante<br>PAULO CESAR FON                                                                                                    | SECA                                                                                                    | Executante                                                                                                    |                                                                     |                                                                |
| CID Especia                                                                                                    | lidade                                                                                                    |                                                                                                    |                                                                     | Eletiva/Urgéncia<br>Eletiva                                    |
| Procedimentos                                                                                                    |                                                                                                    |                                                                                                    |                                                                     |                                                                |
| Tabela         Procedimento           1- 22         40301087           2- 22         40301419           3- 22         40301842           4- 22         40302040           5- 22         40304361           6- 22         40316572           7- 22         40901122 | Descrição<br>ACIDO FOLICO, PES<br>CALCIO IONICO - PES<br>FERRO SERICO - PES<br>GLICOSE - PESQUIS<br>HEMOGRAMA COM O<br>VITAMINA B12 - PES<br>US - ABDOME TOTAL | QUISA E/OU DOSAGEM NO:<br>SQUISA E/OU DOSAGEM<br>SQUISA E/OU DOSAGEM<br>A E/OU DOSAGEM<br>CONTAGEM DE PLAQUETA:<br>QUISA E/OU DOSAGEM<br>L (ABDOME SUPERIOR, RIN | S ERITROCITOS<br>S OU FRACOES (ERITROGI<br>S, BEXIGA, AORTA, VEIA O | Ctde<br>1<br>1<br>1<br>RAMA, LEUCOGRAMA<br>1<br>CAVA INFE<br>1 |
| Observações                                                                                                    |                                                                                                    | 202                                                                                                    | ······                                                              |                                                                |
| É necessário<br>Assinatura d                                                                                                    | o Carimbo e<br>o Médico.                                                                                                    |                                                                                                    |                                                                     |                                                                |
| Carimbo e Assinatura do Méo                                                                                                    | dico Solicitante                                                                                                    |                                                                                                    | Data e Assinatura do Ber                                            | neficiário ou Responsável                                      |

Nos casos dos beneficiários da Unimed Londrina – Singular 005, ao gerar o **PEDIDO DE EXAME**, se forem exames/procedimentos que necessitam de análise, os mesmos serão encaminhados para a Unimed.

Nos casos dos beneficiários de Intercâmbio – Todas as Singulares diferentes de 005, o **PEDIDO DE EXAME** não será encaminhado para a Unimed de Origem do beneficiário, esse **PEDIDO** só será enviado para a Unimed de Origem no **PRESTADOR EXECUTANTE**, no momento da confirmação do pedido, assim que se tornar uma guia.

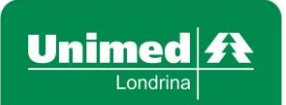

Revisão: 02

Data: 05/05/2017

Se os exames/procedimentos solicitados no **PEDIDO** precisarem de análise, o sistema apresentará a seguinte informação:

| Pedido gerado |                                                                 |  |  |  |  |  |
|---------------|-----------------------------------------------------------------|--|--|--|--|--|
| 0             | Pedido 50126129 gerado com sucesso, porém enviada para analise. |  |  |  |  |  |
|               | Nova Autorização OK                                             |  |  |  |  |  |

#### Atenção

Se a guia não for gerada ou não autorizada, o sistema apresentará um alerta  $\oint$  constando as informações e orientações.

| Emissä | ăo de guia                                                                                      |
|--------|-------------------------------------------------------------------------------------------------|
| •      | Autorização não concedida, porém enviada para auditoria médica, protocolo número:<br>116594288. |
|        | * 40805018 - Procedimento excedeu quantidade máxima por guia                                    |
|        | OK                                                                                              |

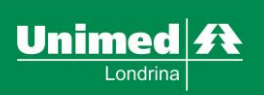

Data: 05/05/2017

#### Emissão de Guias - Confirmação de Pedido/Autorização

Este menu será utilizado para executar os procedimentos previamente autorizados pela operadora, nos prestadores de serviços credenciados.

| ♠ Home <mark>1</mark> – | Emissão de guias 🔹 Faturamento 👻  | Relatórios 🝷 | Configurações 🝷 | Medicina preventiva 👻 |
|-------------------------|-----------------------------------|--------------|-----------------|-----------------------|
|                         | Guia de Consulta                  |              |                 |                       |
|                         | Guia de SP/SADT                   |              |                 | Dec. 4 dec            |
| ned 🖌                   | Guia de Solicitação de internação |              |                 | Prestador             |
| Londrina                | Pedido de Exame ambulatorial      |              |                 |                       |
|                         | Pedido de Exame de internação     |              |                 |                       |
| 2–                      | Confirmação de Pedido/Autorização |              |                 |                       |

1- Menu: clique em emissão de guias

2- Sub Menu: clique em confirmação de pedido/autorização

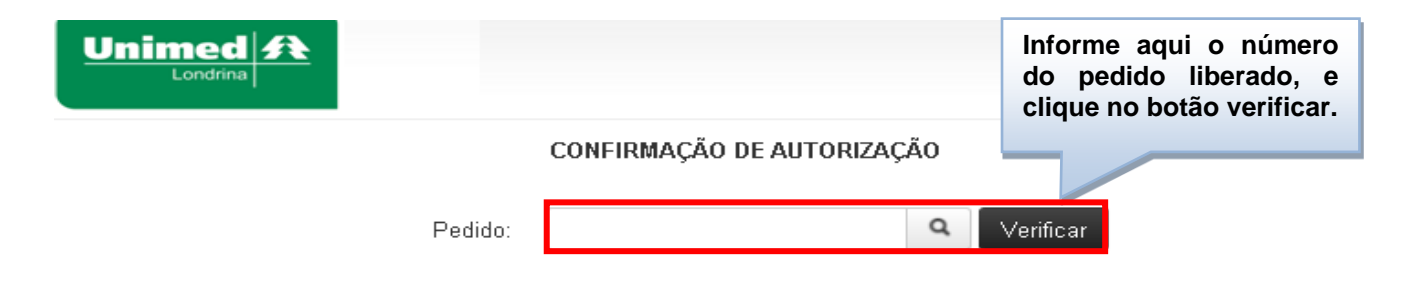

**Confirmação de Autorização:** Preencher este campo de acordo com o número que consta no protocolo gerado pelo médico solicitante ou clicar no botão (lupa) para pesquisar por beneficiário os pedidos disponíveis para realização no prestador.

| Solus Computação - Go                                             | ogle Chrome      |                                       |                                                         |
|-------------------------------------------------------------------|------------------|---------------------------------------|---------------------------------------------------------|
| Nome do beneficiári<br>Código do beneficiári<br>Qtde de resultado | io: ALINE ALVES  | Legenda:<br>Liberada<br>Sob auditoria | Atenção a Legenda<br>para consultar a guia<br>liberada. |
| Guia                                                              | Código           | Nome                                  |                                                         |
| 116594287                                                         | 0050000030058107 | Aline Alves                           |                                                         |
| 116594288                                                         | 0050000030058107 | Aline Alves 👻                         |                                                         |

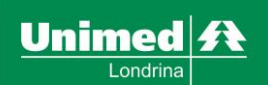

Revisão: 02

Data: 05/05/2017

| Autorizaçã   | io:                     | Emissão:            | Validade:                               |                      |            |      |
|--------------|-------------------------|---------------------|-----------------------------------------|----------------------|------------|------|
| 11659430     | 0                       | 29/10/2015 17:00    | 28/11/2015                              |                      |            |      |
| Beneficiário | 0:                      |                     |                                         |                      |            |      |
| ALINE AL     | VES                     |                     |                                         |                      |            |      |
| Solicitante: |                         |                     |                                         |                      |            |      |
| ADEMIR IN    | NOCENTE                 |                     |                                         |                      | n          |      |
| Executante   | 9:                      |                     | Col                                     | nfira o nome do      |            |      |
| Selecione    | e o prestador executant | e                   | , pac                                   | iente, e informe o   |            |      |
| Especialida  | ade:                    |                     | pre                                     | stador executante.   |            |      |
|              | •                       |                     |                                         |                      |            |      |
| Natureza:    |                         |                     |                                         |                      |            |      |
| Eletiva      |                         |                     |                                         |                      |            |      |
| Procedin     | nentos                  |                     |                                         |                      |            |      |
|              | Código                  | Procedimento        |                                         |                      |            | Qtde |
|              | 40901386                | DOPPLER COLORIDO [  | DE ORGAO OU ESTRUTURA ISOLAD            | Escolha o pr         | ocedimento | 1    |
|              | 40901769                | US - APARELHO URIN. | ARIO (RINS, URETERES E BEXIGA)          | que será exe<br>dia. | ecutado no | 1    |
| Pacotes      |                         |                     |                                         |                      |            |      |
| Materiais    | s e Medicamentos        |                     |                                         |                      |            |      |
|              |                         |                     | Hipátese diagná                         | stica                |            |      |
| C.I.D        |                         |                     | Hipótese diagnóstica                    |                      |            |      |
|              |                         |                     | *************************************** | 4                    |            |      |
| Observaçã    | ío:                     |                     |                                         |                      |            |      |
|              |                         |                     |                                         |                      |            |      |
|              |                         |                     |                                         |                      |            |      |
|              |                         |                     |                                         |                      |            |      |

1- Escolha o executante (local de realização).

**2-** Quando estiver autorizado mais de um exame, e houver a necessidade de realizar os exames em datas diferentes, ou o beneficiário optar por realizar apenas um dos procedimentos, selecionar o exame que será realizado.

Sendo assim o beneficiário poderá realizar os demais exames outro dia ou em outro local de sua preferência utilizando o mesmo número do pedido, onde irá conter somente o exame que não foi selecionado.

3- Clique em confirmar autorização para transformar o pedido em guia.

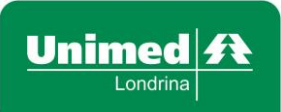

MW-MP

Revisão: 02

Data: 05/05/2017

Se todos os campos estiverem preenchidos corretamente, se o beneficiário estiver com o plano regularizado, o procedimento estiver dentro da validade correta, o pedido será convertido em guia e o sistema emite a seguinte mensagem:

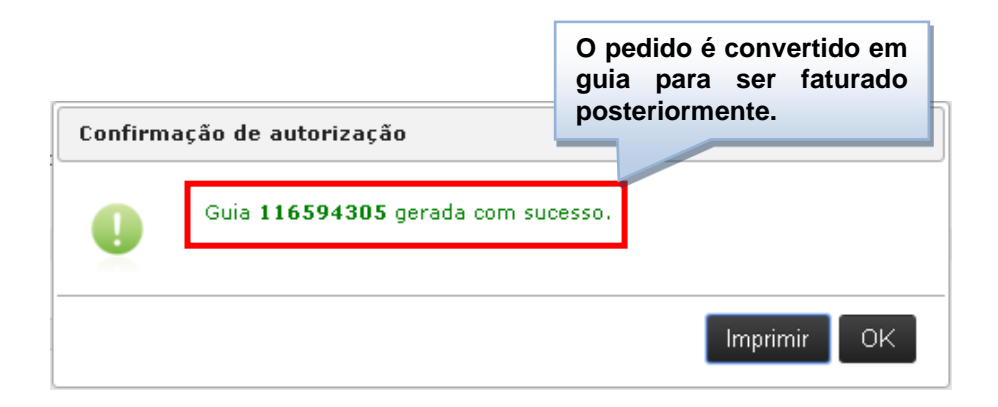

Se ocorrer alguma crítica, o sistema apresentará um alerta informações e orientações.

constando as

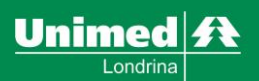

## Emissão de Guias – Liberação de guia de Consulta de Pronto Socorro

Para realizar as liberações das guias, é necessário acessar o menu EMISSÃO DE GUIAS – Guias de SP/SADT.

- Se a liberação for para beneficiários da Unimed Londrina <u>é necessário</u> liberar o <u>código 60023252 – Taxa por uso/sessão de sala de consultório</u> <u>PA / P.S.</u>, na aba de TAXAS.
- Se a liberação for para beneficiários de Intercâmbio <u>não é necessário</u> liberar o código da taxa de pronto socorro.

|                               |            |                 |                          | Dados do bene | ficiário                           |           | Identifia  | ue o Ren             | ficiário |
|-------------------------------|------------|-----------------|--------------------------|---------------|------------------------------------|-----------|------------|----------------------|----------|
| Código do beneficiário:       |            |                 | Nome do beneficiário     |               |                                    |           | utilizand  | o o botão            | b Lupa.  |
| 0050000005169669              | A S        | Sem cartão 🕰    | HENRIQUE CASCION         | NE SILVA      |                                    | 1 1       |            |                      | •        |
| Observações do beneficiário   |            |                 |                          |               |                                    |           | disponive  | el                   |          |
|                               |            |                 |                          |               | Clique no Br                       | tão Luna  | e informe  |                      |          |
|                               |            |                 |                          | Dados da g    | solicitante.                       | No campo  | Executant  | e                    |          |
| Solicitante                   | 0          | Executante      |                          |               | selecione o                        | Hospital. |            | (IntercÃ)            | ¢mbio 🔒  |
| Romario Mendes                | ų          | ASSOCIA         | CAO EVANGELICA B         | ENEFI T       |                                    |           | 88603      | Liberada             | ciente   |
| Especialidade                 | N° da gu   | uia referenciad | a                        | Regime        | Tipo de atendi                     | mento     | 88605      | Liberada             | ciente   |
| INTERNACOES CIRURGIC *        |            |                 | ٩                        | Urgente       | <ul> <li>11 - Pronto \$</li> </ul> | Socorro • | 88660      | Liberada             | ciente   |
| Atendimento RN Indicador      | de acident | te              |                          |               |                                    |           | 88681      | Liberada             | ciente   |
| Não T Não Ac                  | idente     | •               |                          |               |                                    | - Inform  | ne o regim | e URGEN              | ITE      |
|                               |            | Indicação       | ) Clínica / Hipátese dia | gnóstica      |                                    | - Tipo d  | de atendim | ento:                |          |
| Hipótese diagnóstica          |            |                 |                          |               |                                    | PRO       | NTO SOCO   | ORRO.                |          |
| dor de cabeça                 |            |                 |                          |               |                                    |           |            | And the set of which |          |
| Procedimentos                 |            |                 |                          |               |                                    |           |            |                      |          |
|                               |            |                 |                          |               |                                    |           |            |                      | *        |
| Código                        |            | Descrição       | )                        |               |                                    |           |            | Quantidade           |          |
| 10101039                      | ٩          | CONSUL          | TA EM PRONTO SOC         | ORRO          |                                    |           |            | 1                    | ×        |
|                               | ٩          |                 |                          |               |                                    |           |            | 1                    | ×        |
| Broonoho o compo              | Droot      | odimonto        | c                        |               |                                    |           |            | 1                    | ×        |
| o Código da guia d            | de con     | sulta em        | Pronto                   |               |                                    |           |            |                      |          |
| Socorro.                      |            |                 |                          |               |                                    |           |            | 1                    | ~        |
|                               |            |                 |                          |               |                                    |           |            | 1                    | ×        |
| + Adicionar Procedimento      |            |                 |                          |               |                                    |           |            |                      |          |
| Pacotes                       |            |                 |                          |               |                                    |           |            |                      |          |
| Taxas                         |            |                 |                          |               |                                    |           |            |                      |          |
| Materiais e Medicamentos      |            |                 |                          |               |                                    |           |            |                      |          |
| OPMEs                         |            |                 |                          |               |                                    |           |            |                      |          |
| Anexos                        |            |                 |                          |               |                                    |           |            |                      |          |
| Observação / Justificativa da | guia       |                 |                          |               |                                    |           |            |                      |          |
|                               |            |                 |                          |               |                                    |           |            |                      |          |

Autorizar

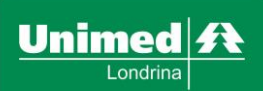

#### Emissão de Guias – Liberação de exames realizados no Pronto Socorro junto com a Consulta de Pronto Socorro

Para realizar as liberações dos exames, é necessário acessar o menu EMISSÃO DE GUIAS – Guias de SP/SADT. Atenção ao preenchimento correto de todos os campos obrigatórios.

| Codigo do beneficiário                                                                                                    |                                 |            |                  |                      | Dados do be | neficiário         |                |         |           |               |        |
|----------------------------------------------------------------------------------------------------|---------------------------------|------------|------------------|----------------------|-------------|--------------------|----------------|---------|-----------|---------------|--------|
| Oddocrodoctifiadesia    Observação do beneficiário                                                                                                    | Código do beneficiário:         |            |                  | Nome do beneficiário |             |                    |                |         |           |               |        |
| Deservações do beneficiário Deservações do beneficiário     Solicitante   Remario Mendes   Executante   Remario Mendes   Executante   Remario Mendes   Solicitante   Executante   Regins   To de stendimento   Solicitante   Executante   Solicitante   Executante   Solicitante   Executante   Solicitante   Executante   Solicitante   Executante   Solicitante   Solicitante   Solicitante   Executante   Solicitante   Solicitante <                                                                                                    | 0050000005169669                | <b>q</b> S | em cartão 🗖      | HENRIQUE CASCION     | IE SILVA    |                    | 1 1            |         | Foto não  |               |        |
| Suicitarie Executarie   Romario Mendes Associacida puis   Especialidade Pr dia guia referenciada   Especialidade Of P dia guia referenciada   Especialidade Of P dia guia referenciada   Especialidade Of P dia guia referenciada   InterNuk COES CRURCIC Sof78000   Não A ciderte Informe o número da guia referenciada   Guia de Consulta), para prosseguir Besci Liberada cierte   Bio Não A ciderte   Indexy com a liberação dos exames.   repótese diagnóstica cierte   dor de cabeça Procedimentos    Procedimentos    Códiga                                                                                                    | Observações do beneficiário     |            |                  |                      |             |                    |                | _       | disponive | I             |        |
| Solicitarde   Solicitarde   Convario Mindes   AssociLACAD EVANOELICA BENEFI   Especialidade   Nife Aguiar sterenciada   Golf Solicitarde   Nife Acidente   Nife Acidente   Código   Pescrigão   Código   Pescrigão   Código   Pescrigão   Código   Pescrigão   Código   Pescrigão   Pescrigão   Pescrigão   Pescrigão   Pescrigão   Pescrigão   Pescrigão   Pescrigão <td></td> <td></td> <td></td> <td></td> <td></td> <td></td> <td></td> <td>11</td> <td></td> <td>I</td> <td></td>                                                                                                    |                                 |            |                  |                      |             |                    |                | 11      |           | I             |        |
| Soldarke Executarie<br>Romain Mendes ASSOCIACAO EVANGELICA BENEFY<br>Reginal Mendes ASSOCIACAO EVANGELICA BENEFY<br>Reginal Reginal Tipo de standimento<br>Soldarde Reginal referenciada<br>(Sui a de Consulta), para prosseguir<br>Não Acidente e acidente<br>Não Acidente e acidente<br>Não Acidente<br>Não Acidente |                                 |            |                  |                      | Dados da    | guia               |                |         |           |               |        |
| Romainio Mendes ASSOCIACAO EVANOEUCA BENEFY   Separation Mendes Prode autoritiento Sofia autor de acidente Nota quia referenciada Outre et entimento Nião Acidente Nião Acidente Informe o número da guia referenciada (Guia de Consulta), para prosseguir Indeação com a liberação dos exames. Indeação Liberada ciente B8730 Liberada ciente B8730 Liberada ciente B8740 Liberada cient                                                                                                    | Solicitante                     |            | Executante       |                      |             |                    |                |         | Audito    | ria / IntercÂ | ¢mbio  |
| Especializade       N° de guia referenciada       Regine       Tipo de stendimento         INTERNACCES CIRURCIC       S017800       Urgente       11 - Pronto Socorro         Ratendimento RN       Indicador de scidente       Informe o número da guia referenciada       68732       Liberada       ciente         Não       Não Acidente       Informe o número da guia referenciada       68732       Liberada       ciente         Não       Não Acidente       Informe o número da guia referenciada       68732       Liberada       ciente         Não       Não Acidente       Informe o número da guia referenciada       68732       Liberada       ciente         Não       Não Acidente       Indicase       Indicase       6000 Esertada       ciente         Ipdese diagnóstica       Gori de cabeça       Iberada       ciente       68831       Liberada       ciente         Procedimentos       Indicase       Guia de Consulta), para prosseguir       Guia de Ciente       68831       Liberada       ciente         Videosonia       RX - TORAX - 1 INCIDENCIA       I       Image: Signification of the signification of the signification of the signification of the signification of the signification of the signification of the signification of the signification of the signification of the signification of the signification of the signification of the signification of the signif                                                                                                    | Romario Mendes                  | ۹          | ASSOCIA          | CAO EVANGELICA BI    | ENEFI 🔹     |                    |                | 88      | 3730      | Liberada      | ciente |
| INTERNACCES CIRURGIC  GI76800 Gurgente Informe o número da guia referenciada Guia de Consulta), para prosseguir Com a liberação dos exames.  B6875 Liberada ciente B8821 Liberada ciente B8821 Liberada Ciente B8821 Liberada Ciente B8821 Liberad                                                                                                    | Especialidade                   | N° da gu   | iia referenciada | a                    | Regime      | Tipo de atei       | ndimento       | 88      | 3732      | Liberada      | ciente |
| Atendimento RN Indicador de acidente   Não Não Acidente   Indicador de acidente Informe o número da guía referenciada   (Guía de Consulta), para prosseguir 88805   Liberada ciente   B881 Liberada   B8821 Liberada   B8831 Liberada   B8831 Liberada   B88                                                                                                    | INTERNACOES CIRURGIC *          | 501788     | :00              | ٩                    | Urgente     | • 11 - Pront       | to Socorro     | * 88    | 3775      | Liberada      | ciente |
| Não Não Acidente   Informe o número da guia referenciada (Guia de Consulta), para prosseguir com a liberação dos exames.     tipótese diagnóstica    tipótese diagnóstica dor de cabeça   Procedimentos     Código   Descrição   Quantidade   HEMOGRAMA COM CONTAGEM DE PLAQUETAS OU FRACCES (ERITROGRAMA, LEUCOGRAMA, F   1   40304361   Q   HEMOGRAMA COM CONTAGEM DE PLAQUETAS OU FRACCES (ERITROGRAMA, LEUCOGRAMA, F     1   *      Pacotes   Taxas   Materiais e Medicamentos   OPMEs   Anexos                                                                                                    | Atendimento RN Indicador d      | e acident  | e                |                      |             |                    | _              | 88      | 3780      | Liberada      | ciente |
| Indices Guia de Consulta), para prosseguir   tipótese diagnóstica   dor de cabeça   Procedimentos   Código Descrição   Quantidade   (40805018)   Quantidade   (40304361)   HEMOGRAMA COM CONTAGEM DE PLAQUETAS OU FRACOES (ERITROGRAMA, LEUCOGRAMA, F)   (40304361)   US - ARTICULLAR (POR ARTICULLACAO)   1   • Addess   Pacedes   Taxas   Materiais e Medicamentos   OPMES Comes Construction da guia                                                                                                    | Não • Não Acide                 | ente       | •                | Informe o n          | úmero d     | la guia refere     | nciada         | 88      | 3805      | Liberada      | ciente |
| tipdese diagnóstics B8822 Liberada ciente   dor de cabeça E8831 Liberada ciente   Procedimentos    Código Descrição Quantidade   40805018 1 *   40304381 1 HEMOGRAMA COM CONTAGEM DE PLAQUETAS OU FRACOES (ERITROGRAMA, LEUCOGRAMA, F   40304381 1 *   40304381 1 *   40304381 1 *   40304381 1 *   40304381 1 *   40304381 1 *   40304381 1 *   40304381 1 *   40304381 1 *   40304381 1 *   40304381 1 *   40304381 1 *   40304381 1 *   40304381 1 *   40304381 1 *   40304381 1 *   40304381 1 *   40304381 1 *   40304381 1 *   40304381 1 *   40304381 1 *   98cdes *   7axas *   Materiais e Medicamentos   OPMEs   Anexos   Cobservação / Justificativa da gula                                                                                                    |                                 |            | Indicaci         | (Guia de C           | consulta    | ), para pros       | sseguir        | 88      | 821       | Liberada      | ciente |
| dor de cabeça 88831 Liberada ciente •   Procedimentos   Código Descrição Quantidade   40304381 RX - TORAX - 1 InciDENCIA 1   40304381 HEMOGRAMA COM CONTAGEM DE PLAQUETAS OU FRACOES (ERTROGRAMA, LEUCOGRAMA, F 1   40901220 US - ARTICULAR (POR ARTICULACAO) 1   • #ARDORAR FICOSUBIEND I   Pacetes   Taxes   Materiais e Medicamentos   OPMES   Anexos   Observação / Justificativa da guia                                                                                                    | Hipótese diagnóstica            |            | marcay           | com a libera         | içao dos    | exames.            |                | 88      | 822       | Liberada      | ciente |
| Procedimentos  Código Descrição Quantidade 400005018 RX - TORAX - 1 INCIDENCIA 1 40304361 HEMOGRAMA COM CONTAGEM DE PLAQUETAS OU FRACOES (ERITROGRAMA, E 1 40901220 US - ARTICULAR (POR ARTICULACAO) 1 *Addituat Procedimento  Pacotes  Faxas Meteriais e Medicamentos OPMEs Anexos Observação / Justificativa da guia                                                                                                    | dor de cebece                   |            |                  |                      |             |                    |                | 88      | 3831      | Liberada      | ciente |
| 40805018 RX - TORAX - 1 INCIDENCIA 1   40304361 HEMOGRAMA COM CONTAGEM DE PLAQUETAS OU FRACOES (ERITROGRAMA, LEUCOGRAMA, F 1   40901220 US - ARTICULAR (POR ARTICULACAO) 1   *Addobar Procedmento 1   Pacotes   Taxas   Materiais e Medicamentos   OPMEs   Anexos   Observação / Justificativa da guia                                                                                                    | Código                          |            | Descrição        | I                    |             |                    |                |         |           | Quantidade    |        |
| 40304361 HEMOGRAMA COM CONTAGEM DE PLAQUETAS OU FRACOES (ERITROGRAMA, LEUCOGRAMA, F   40901220 US - ARTICULAR (POR ARTICULACAO)   • Adbibuer Procedmento    Pacotes  Taxas  Materiais e Medicamentos  OPMEs  Anexos  Observação / Justificativa da guia                                                                                                    | 40805018                        | Q          | RX - TOR         | RAX - 1 INCIDENCIA   |             |                    |                |         |           | 1             | ×      |
| 40901220 1   + Adlokhar Procedment 1   Pacotes   Taxas   Materiais e Medicamentos   OPMEs   Anexos   Observação / Justificativa da guía                                                                                                    | 40304361                        | ٩          | HEMOGR           | AMA COM CONTAGE      | M DE PLAQUE | ETAS OU FRACOES (E | RITROGRAMA, LE | UCOGRAI | MA, F     | 1             | ×      |
| + Adbbart Procedmento           Pacotes           Taxas           Materiais e Medicamentos           OPMEs           Anexos           Observação / Justificativa da guia                                                                                                    | 40901220                        | Q          | US - ART         | ICULAR (POR ARTIC    | ILACAO)     |                    |                |         |           | 1             | ×      |
| Pacotes         Taxas         Materiais e Medicamentos         OPMEs         Anexos         Observação / Justificativa da guia                                                                                                    | + Adicionar Procedime no        |            |                  |                      |             |                    |                |         |           | ·             |        |
| Taxas         Materiais e Medicamentos         OPMEs         Anexos         Observação / Justificativa da guia                                                                                                    | Pacotes                         |            |                  |                      |             |                    |                |         |           |               |        |
| Materiais e Medicamentos         OPMEs         Anexos         Observação / Justificativa da guia                                                                                                    | Taxas                           |            |                  |                      |             |                    |                |         |           |               |        |
| OPMEs<br>Anexos<br>Observação / Justificativa da guia                                                                                                    | Materiais e Medicamentos        |            |                  |                      |             |                    |                |         |           |               |        |
| Anexos<br>Observação / Justificativa da guia                                                                                                    | OPMEs                           |            |                  |                      |             |                    |                |         |           |               |        |
| Observação / Justificativa da guia                                                                                                    | Anexos                          |            |                  |                      |             |                    |                |         |           |               |        |
|                                                                                                    | Observação / Justificativa da g | uia        |                  |                      |             |                    |                |         |           |               |        |
|                                                                                                    |                                 |            |                  |                      |             |                    |                |         |           |               |        |

**Obs.:** Caso os exames sejam realizados por um Prestador executante terceirizado, eles devem ser gerados como <u>Pedido de exame ambulatorial.</u>

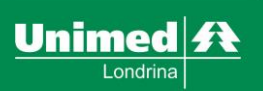

#### Emissão de Guias - Guia de Solicitação de internação

Opção utilizada para solicitar internações dos consultórios médicos, e nos Hospitais credenciados a Unimed Londrina.

| A Home   | Emissão de guias 🔻      | Faturamento 🝷     | Relatórios 🝷 | Configurações 🔻 | Medicina preventiva 🝷 |
|----------|-------------------------|-------------------|--------------|-----------------|-----------------------|
|          | ∠<br>Guia de Consulta   |                   |              |                 |                       |
| 2-       | Guia de Solicitação de  | internação        |              |                 | Dreateder             |
| med      | Solicitação de prorroga | ção de internação |              |                 | Prestador             |
| Londrina | Anexo de Solicitação d  | e OPME            |              |                 |                       |
|          | Anexo de Solicitação d  | e quimioterapia   |              |                 |                       |

#### **1. Menu:** Clique em **Emissão de guias.**

#### 2. Sub Menu: Clique em Guia de solicitação de internação.

Preencher todos os campos obrigatórios e conforme a necessidade, de acordo com descrição dos termos utilizados. Os campos de preenchimento obrigatório aparecem descritos no sistema em **vermelho**.

Atenção no preenchimento correto da Indicação Clínica / Hipótese diagnóstica.

Para análise da auditoria médica é necessário anexar laudos de exames, protocolos e o pedido médico na Solicitação de Internação.

Se for liberar um procedimento cirúrgico com utilização de OPME (Órteses, Próteses e Materiais Especiais) é necessário escolher o **SIM** na aba de **previsão de uso de OPME**.

## <u>Na liberação da guia de internação, seja direto do consultório médico ou do hospital executante, o preenchimento dos campos abaixo deverão ser da seguinte forma:</u>

- Solicitante: Nome do médico que solicitou o internamento ou procedimento cirúrgico.
- Executante: Nome do Hospital onde será realizado o internamento ou procedimento.
- Local de atendimento: Nome do Hospital onde será realizado o internamento ou procedimento.

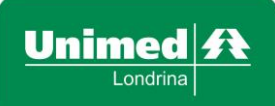

Revisão: 02

#### Segue o que deve ser liberado em cada aba do sistema:

- Aba PROCEDIMENTOS: Deverão ser liberados os códigos dos procedimentos.
- Aba TAXAS: Deverá ser liberada a acomodação dos clientes, como também as taxas de vídeo e equipamentos negociados.
- Aba MATERIAIS E MEDICAMENTOS: Deverão ser liberados os materiais e medicamentos que não são OPME.
- Aba OPMEs: Deverão ser liberados todos os materiais de alto custo. Sendo necessário o preenchimento dos campos obrigatórios em vermelho.
- Aba ANEXO: É para anexar documentos necessários para análise da auditoria.

#### <u>Os códigos das Acomodações utilizadas pela Unimed Londrina e pelas</u> <u>Unimed's de Intercâmbio são:</u>

- > Diária de Apartamento Simples: Código 60000554
- Diária de Quarto Coletivo de 02 Leitos com Banheiro Privativo: Código 60000805
- Diária de U.T.I.: Código 60001038
- Diária de Internamento Psiquiátrico Apartamento: Código 60000570
- > Diária de Internamento Psiquiátrico Enfermaria: Código 60034416

Revisão: 02

Data: 05/05/2017

#### SOLICITAÇÃO DE INTERNAÇÃO

|                               |                      |                   |                  |                     | Dado                  | s do beneficiári | o          |                         |          |                       |             |
|-------------------------------|----------------------|-------------------|------------------|---------------------|-----------------------|------------------|------------|-------------------------|----------|-----------------------|-------------|
| Código do beneficiário:       |                      |                   |                  | Nome do bene        | ficiário              |                  | Inforn     | ne o médico s           | solicita | nte. Nos d            | campos      |
| 005000005169669               | Q                    | Sem               | cartão 🕰         | HENRIQUE CA         | ASCIONE SILV          | /A               | Execu      | itante e Lo             | ocal o   | de Atenc              | limento     |
| Observações do beneficiário   |                      |                   |                  |                     |                       |                  | intern     | na o nospita<br>amento. | i onde   | e paciente            | e ficara    |
|                               |                      |                   |                  |                     | C                     | )ados da guia    |            |                         |          |                       |             |
| Solicitante                   |                      |                   | Executante       | e                   |                       | Local de         | Atendiment | 0                       |          | ditoria (Intore       | ã dembio 🔺  |
| Romario Mendes                | Q                    |                   | ASSOCI           | ACAO EVANGE         | LICA BENEFI           | • ASSO           | CIACAO EV/ | ANGELICA BENEFI         | -        |                       | Aų niente   |
| Especialidade                 | Natur                | eza               |                  | Regime              | Regi                  | ime Internação   |            |                         | 887      | 30 Liberad            | a ciente    |
| INTERNACOES CIRURGIC ·        | Inte                 | rnaca             | o clir 🔹         | Eletiva             | • 1-                  | Hospitalar •     |            |                         | 887      | 75 Liberad            | a ciente    |
| Atendimento RN Indica         | nternace             | ao clini          | ca               | Eletiva             |                       |                  |            |                         | 887      | 80 Liberad            | a ciente    |
| Não • Não I                   | nternaca<br>nternaca | ao ciru<br>ao obs | rgica<br>tetrica | Urgente             |                       |                  |            |                         | 888      | 05 Liberad            | a ciente    |
|                               | nternaca             | ao psic           | uiatrica         |                     |                       |                  |            |                         | 888      | 21 Liberad            | a ciente    |
| Deterministe som internet «   | niemaca              | ao peu            | iatrica D:       | ados complemen      | tares da Interr       | nação            | ·          |                         | 888      | 22 Liberad            | a ciente    |
| Data sugerida para internação | Previ                | sao de            | e uso de O       | PME Pro             | evisao de uso         | ) de químioterap | ico        |                         | 888      | 31 Liberad            | a ciente 🖕  |
| 30/02/2016                    | Sin                  |                   |                  | *   1               | NaU                   |                  |            |                         |          |                       |             |
|                               |                      |                   | Indicaçã         | o Clínica / Hipát   | ese diagnóstic        | а                |            |                         | A me     | ensagem i<br>audos qu | informa     |
| Hipótese diagnóstica          |                      |                   |                  |                     |                       |                  |            |                         | neces    | audos qu<br>ssários   | anexar      |
| dor abdominal                 |                      |                   |                  |                     |                       |                  |            |                         | junto    | da liberaç            | ao.         |
| Procedimentos                 |                      |                   |                  |                     |                       |                  |            |                         | _        |                       |             |
|                               |                      |                   |                  |                     | _                     |                  |            |                         |          |                       | *           |
| Código                        |                      |                   | Descriçã         | ío                  | Observaçõe            | es do procedime  | nto        |                         | ×        | Quantidade            |             |
| 31003079                      | 0                    | L                 | APENDI           |                     | 1- NECESS             | ARIO INDICA      | CAO CLINIC |                         | 10.0 011 | 1                     | ×           |
| + Adicionar Procedimento      |                      |                   |                  |                     | Z- NECESS<br>TOMOGRA  | FIA OU RESSO     | NANCIA MA  | GNETICA                 | 186.00   |                       |             |
|                               |                      |                   |                  |                     |                       |                  |            |                         | ок       |                       |             |
| Taxas                         |                      |                   |                  |                     |                       |                  |            |                         | _        |                       |             |
| Código                        |                      |                   | Descriçê         | ăo                  |                       |                  |            |                         |          | Quantidade            |             |
| 60000805                      | C                    | ٤ -               | DIARIA           | DE QUARTO C         | OLETIVO DE            | 2 LEITOS COM I   | BANHEIRO P | RIVATIVO                |          | 1                     | ×           |
| Materiais e Medicamentos      |                      |                   |                  |                     |                       |                  |            |                         |          |                       |             |
| OPMEs                         |                      |                   |                  |                     |                       |                  |            |                         |          |                       |             |
| Anexos                        |                      |                   |                  | Semp                | re anexa              | r os laudo       | s e as     |                         |          |                       |             |
| Escolher arquivo Nenhum       | arquivo              | selecio           | onado            | justific<br>a solic | cativas a<br>citação. | ntes de co       | oncluir    |                         |          |                       |             |
| Observação / Justificativa da | guia                 |                   |                  |                     |                       |                  |            |                         |          |                       |             |
|                               |                      |                   |                  |                     |                       |                  |            |                         |          |                       | Autorizar   |
|                               |                      |                   |                  |                     |                       |                  |            |                         |          |                       | - Hatorizal |
|                               |                      |                   |                  |                     |                       |                  |            |                         |          |                       |             |

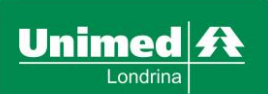

Data: 05/05/2017

#### Emissão de Guias - Solicitação de Prorrogação de Internação

Deverão ser liberadas no menu da prorrogação de internação as solicitações de prorrogações de diárias, os acréscimos dos procedimentos, a solicitação de mudança de procedimentos, os exames que serão realizados tendo o Hospital como Prestador Executante, acréscimo ou troca de OPME e etc.

| ♠ Home <u>1</u> - | Emissão de guias   Faturamento                                                                                | Relatórios 🔻 | Configurações 🔻 | Medicina preventiva 👻 |
|-------------------|----------------------------------------------------------------------------------------------------|--------------|-----------------|-----------------------|
|                   | Guia de Consulta<br>Guia de Solicitação de internação                                                         |              |                 | Brostador             |
| med <sup>2-</sup> | Solicitação de prorrogação de internação                                                                      |              |                 | Flestauur             |
| Londrina          | Anexo de Solicitação de OPME<br>Anexo de Solicitação de quimioterapia<br>Anexo de Solicitação de radioterapia |              |                 |                       |

#### **1. Menu:** Clique em **Emissão de guias**.

2. Sub Menu: Clique em Solicitação de prorrogação de Internação.

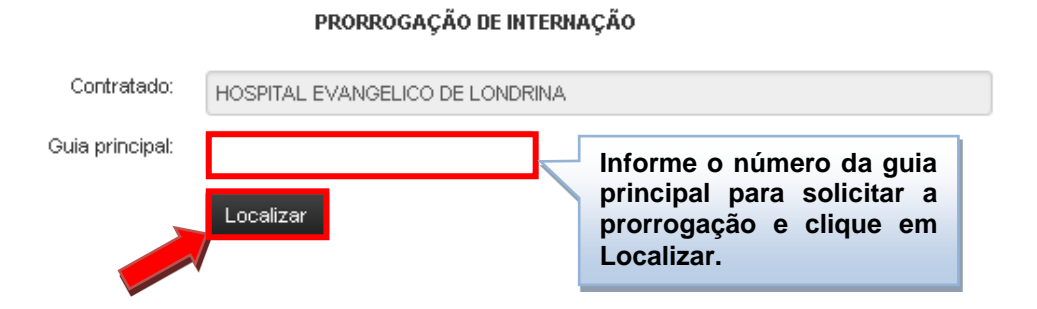

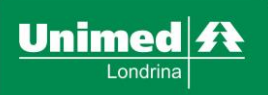

Revisão: 02

Data: 05/05/2017

#### PRORROGAÇÃO DE INTERNAÇÃO

| Contratado:                            | HOSPITAL EVANGELICO             | D DE LONDRINA                    |                     |                          |
|----------------------------------------|---------------------------------|----------------------------------|---------------------|--------------------------|
| Guia principal:                        | 515214                          |                                  |                     |                          |
|                                        | Localizar                       |                                  |                     |                          |
|                                        |                                 | Dados do beneficiário            |                     |                          |
| Nome do beneficiário:                  |                                 |                                  |                     |                          |
| DANIELE                                |                                 |                                  |                     | Foto não                 |
| Plano:                                 |                                 |                                  | No compo Execut     | disponivel               |
| 445-UNIFORME EMPRESARIAL LOCAL BÁSICO  | OBS 30%                         |                                  | informe o Hospita   |                          |
|                                        |                                 |                                  |                     |                          |
|                                        |                                 | Outras informações               |                     |                          |
| Solicitante                            | 0                               | Executante                       | vog torto           |                          |
| MARCIA                                 | ~                               | Selecione o prestador e.         | xecutante           | ·                        |
| Especialidade Regime Into              | iteler •                        | Internacian clinica              | Procedimento ja rea | alizado?                 |
| Atendinento Ph                         | il carcar                       | Internació cimica                | 1400                |                          |
| Não *                                  |                                 |                                  |                     |                          |
|                                        |                                 |                                  |                     |                          |
|                                        | Inc                             | dicação Clínica / Hipótese diagr | nóstica             | Descreva as observações  |
|                                        | potese diagnostica              |                                  |                     | necessárias para analise |
|                                        |                                 |                                  |                     | tecnica medica.          |
| Procedimentos                          |                                 |                                  |                     |                          |
|                                        |                                 |                                  |                     | *                        |
| Código D                               | )escrição                       |                                  |                     | Quantidade               |
| ٩                                      |                                 |                                  |                     | 1                        |
| ٩                                      |                                 |                                  |                     | 1                        |
| + Adiologian Proceedimento             |                                 |                                  |                     |                          |
| Pacotes                                |                                 |                                  |                     |                          |
| Taxas                                  |                                 |                                  |                     |                          |
|                                        |                                 |                                  |                     |                          |
| Materiais e Medicamentos               |                                 |                                  |                     |                          |
| OPMEs                                  |                                 |                                  |                     |                          |
| Anexos                                 |                                 |                                  |                     |                          |
| Observações da guia Informe<br>dos pre | e no campo co<br>ocedimentos co | rrespondente os<br>omplementares | códigos             |                          |
|                                        |                                 | -                                |                     |                          |

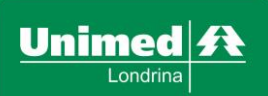

Revisão: 02

Data: 05/05/2017

#### Emissão de Guias - Relação de Guias Emitidas

Este menu permite a visualização de todas as guias geradas pelo sistema, as guias autorizadas, não autorizadas, negadas e também as guias que estão sob análise da auditoria e aguardando retorno da Unimed origem do beneficiário.

Será através desse menu que acontecerão as trocas de informações entre o médico/prestador solicitante e a Unimed e as informações sobre as negativas de procedimentos.

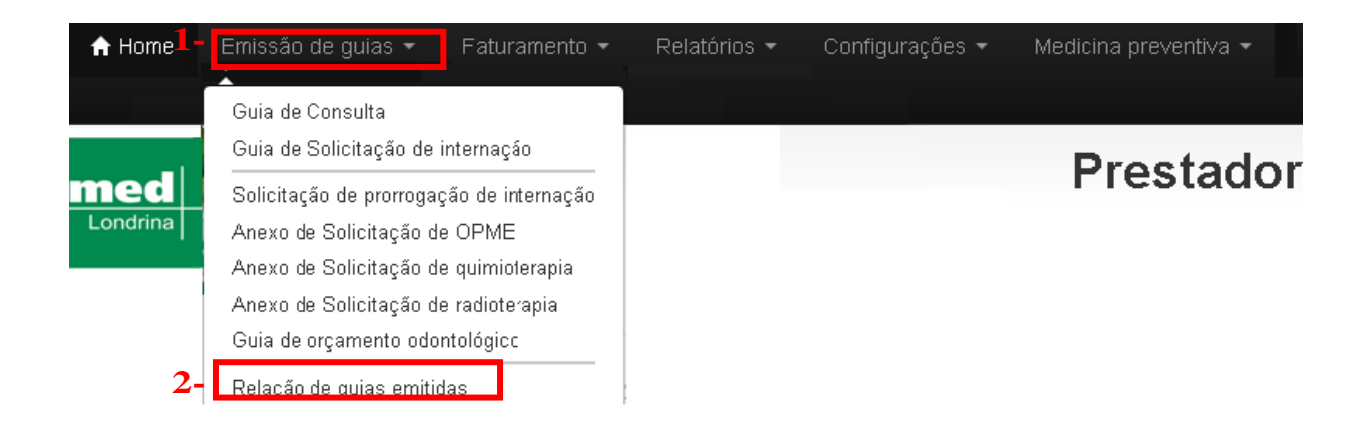

#### **1. Menu:** Clique em **Emissão de guias**

#### 2. Sub Menu: Clique em Relação de guias emitidas

Para utilização correta do menu é necessário preencher os campos de acordo com a necessidade de visualização.

**Ex:** Conforme figura a seguir, selecionando o período e clicar em listar autorizações, o sistema apresentará todas as guias emitidas no período selecionado.

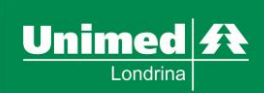

Revisão: 02

Data: 05/05/2017

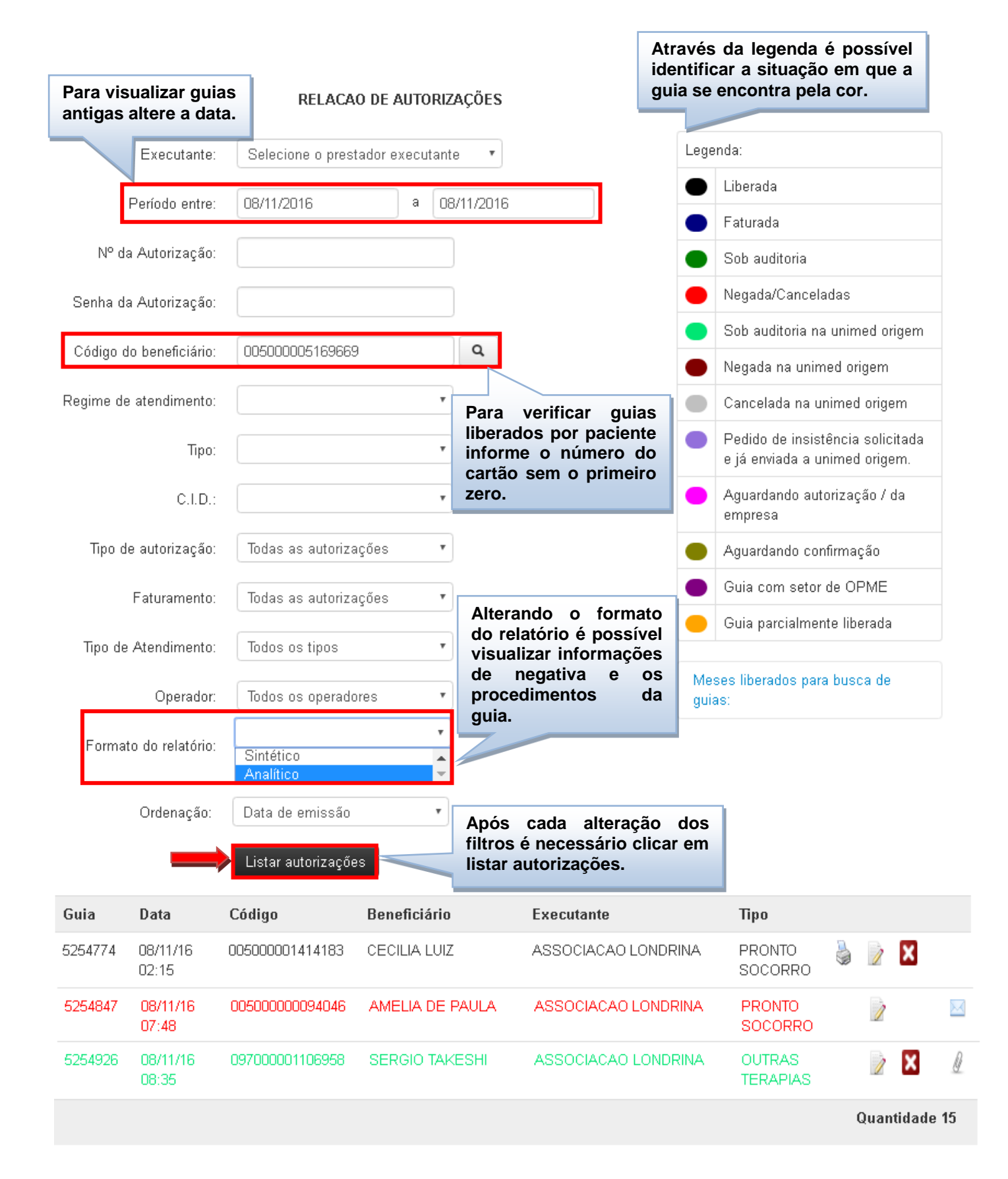

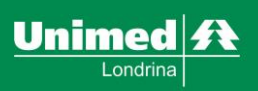

Revisão: 02

Data: 05/05/2017

|          |                   |                 |                  |                |                  | Clique i<br>para ve<br>da guia. | no bot<br>er as | ão de<br>inform | seja<br>naçĉ | ido<br>Ses |
|----------|-------------------|-----------------|------------------|----------------|------------------|---------------------------------|-----------------|-----------------|--------------|------------|
| Guia     | Data              | Código          | Beneficiário     | Executante     | Tipo             |                                 |                 |                 |              |            |
| 53723350 | 27/03/17<br>07:50 | 005000003112324 | REGINALDO        | FERNANDES LTDA | EXAME<br>AMBULAT | rorial -                        | 3               | X               | Ø            |            |
| 53723375 | 27/03/17<br>07:53 | 032000006995066 | FERNANDA DANIELA | FERNANDES LTDA | EXAME<br>AMBULAT | ORIAL -                         | 2               |                 | Ø            |            |

Através desta relação haverá o acesso as seguintes opções:

5

**Imprimir guia** – realiza a impressão da guia no padrão TISS (ícone disponível quando guia liberada ou faturada).

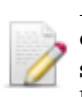

Editar guia – clicando no botão editar guias será possível trocar mensagens entre a operadora e o prestador solicitante, solicitar pedido de exame, solicitação de internação ou solicitação de SP/SADT, onde os dados do beneficiário que passou pela consulta, já virão carregados.

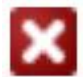

Cancelar guia – cancelamento da guia.

Mensagem guia – Sinaliza o momento em que a guia possui uma mensagem.

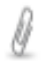

Anexo na Guia – Informativo de anexo na guia.

**<u>Obs.</u>**: Não será possível cancelar as guias depois de pagas, e não será possível trocar mensagens com a Unimed depois que a guia estiver autorizada ou cancelada.

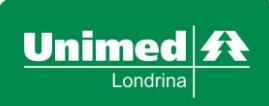

Revisão: 02

Data: 05/05/2017

## Guia em auditoria:

Verificar as mensagens e responder o auditor quando solicitado.

| Autoriz                                                                                                    | tação:                                                                                                    | 41763307                                                                                                    |               | Acompanh                                                            | e o Status                                      |             |                      |              |                                         |                                                |
|----------------------------------------------------------------------------------------------------|----------------------------------------------------------------------------------------------------|----------------------------------------------------------------------------------------------------|---------------|---------------------------------------------------------------------|-------------------------------------------------|-------------|----------------------|--------------|-----------------------------------------|------------------------------------------------|
| s                                                                                                    | Status:                                                                                                    | Sob auditoria                                                                                                    |               | da solicitaç                                                        | ção.                                            |             |                      |              |                                         |                                                |
| Em                                                                                                    | issão:                                                                                                    | 05/11/2015 09:00                                                                                                    |               |                                                                     |                                                 |             |                      |              |                                         |                                                |
| Benefi                                                                                                    | ciário:                                                                                                    | HENRIQUE CASCIONE SILVA                                                                                                    |               |                                                                     |                                                 |             |                      |              |                                         |                                                |
| Execu                                                                                                    | tante:                                                                                                    | ADEMIR INOCENTE                                                                                                    |               |                                                                     |                                                 |             |                      |              |                                         |                                                |
| Solic                                                                                                    | itante:                                                                                                    | ADEMIR INOCENTE                                                                                                    |               |                                                                     |                                                 |             |                      |              |                                         |                                                |
| Especial                                                                                                    | idade:                                                                                                    | CIRURGIA GERAL                                                                                                    |               |                                                                     |                                                 |             |                      |              |                                         |                                                |
| R                                                                                                    | egime:                                                                                                    | Eletiva                                                                                                    |               |                                                                     |                                                 |             |                      |              |                                         |                                                |
| rocedimentos                                                                                                    |                                                                                                    |                                                                                                    |               |                                                                     |                                                 |             |                      |              |                                         |                                                |
| Código                                                                                                    | Desc                                                                                                    | rição                                                                                                    |               |                                                                     |                                                 |             | (                    | Qtd<br>Soli. | Qtd                                     | Situação                                       |
| 40201120                                                                                                    | END                                                                                                    | OSCOPIA DIGESTIVA ALTA                                                                                                    |               |                                                                     |                                                 |             |                      | 0003         | 0003                                    | 1                                              |
|                                                                                                    |                                                                                                    |                                                                                                    | _             |                                                                     |                                                 |             |                      |              |                                         | J                                              |
| erir mensagem                                                                                                    | sc<br>Sc                                                                                                    | esponder o auditor                                                                                                    | iotera        | apia 🛛 Solicitação de                                               | : Internação 🛛 Sc                               | licitação d | le SP/SAI            | от 🛛 4       | Alterar g                               | uia 🛛 Votta                                    |
| erir mensagem<br>Autoriz                                                                                                    | So<br>ração:<br>Status:                                                                                                    | 41763217                                                                                                    | iotera        | apia Solicitação de<br>Após autori                                  | Internação Sc<br>Zação o                        | licitação d | le SP/SAI            | от С         | Alterar g                               | uia Votta                                      |
| erir mensagem<br>Autoriz<br>Em                                                                                                    | So<br>so<br>tação:<br>tatus:<br>issão:                                                                                                    | 41763217<br>Liberada                                                                                                    |               | Após autori<br>Status e situ<br>guia são alt                        | Internação Sc<br>zação o<br>Jação da<br>erados. | licitação d | le SP/SAI            | рт           | Alterar g                               | uia 🛛 Votte                                    |
| terir mensagem<br>Autoriz<br>Em<br>Benefi                                                                                                    | Sc<br>:ação:<br>itatus:<br>issão:<br>ciário:                                                                                                    | 41763217<br>Liberada<br>04/11/2015 08:44<br>HENRIQUE CASCIONE SILVA                                                                                    | ioters        | apia Solicitação de<br>Após autori<br>Status e situ<br>guia são alt | Internação Sc<br>zação o<br>Jação da<br>erados. | licitação d | Ie SP/SAI            | DT (         | Alterar g                               | uia Votta                                      |
| erir mensagem<br>Autoriz<br>Em<br>Benefi<br>Execu                                                                                                    | sc<br>sc<br>sação:<br>status:<br>issão:<br>ciário:<br>tante:                                                                                                    | 41763217<br>Liberada<br>D4/11/2015 08:44<br>HENRIQUE CASCIONE SILVA<br>ADEMIR                                                                          |               | apia Solicitação de<br>Após autori<br>Status e situ<br>guia são alt | Internação Sc<br>zação o<br>Jação da<br>erados. | licitação d | le SP/SAI            | DT (         | Alterar g                               | uia Votta                                      |
| serir mensagem<br>Autoriz<br>Em<br>Benefi<br>Execu<br>Solici                                                                                            | So<br>So<br>So<br>Status:<br>issão:<br>ciário:<br>itante:<br>itante:                                                                                                    | 41763217<br>Liberada<br>04/11/2015 08:44<br>HENRIQUE CASCIONE SILVA<br>ADEMIR<br>ADEMIR                                                                |               | apia Solicitação de<br>Após autori<br>Status e situ<br>guia são alt | Internação Sc<br>zação o<br>uação da<br>erados. | lictação d  | ie SP/SAI            | DT           | Alterar g                               | uia Votta                                      |
| serir mensagem<br>Autoriz<br>Em<br>Benefi<br>Execu<br>Solici<br>Especial                                                                                | Sc<br>Sc<br>Sc<br>Sc<br>Status:<br>Status:<br>Status:<br>Status:<br>Status:<br>Status:<br>Status:<br>Status:<br>Status:<br>Status:<br>Sc<br>Sc<br>Sc<br>Sc<br>Sc<br>Sc<br>Sc<br>Sc<br>Sc<br>Sc<br>Sc<br>Sc<br>Sc                                                                                                    | 41763217<br>Liberada<br>D4/11/2015 08:44<br>HENRIQUE CASCIONE SILVA<br>ADEMIR<br>ADEMIR<br>CIRURGIA GERAL                                              |               | apia Solicitação de<br>Após autori<br>Status e situ<br>guia são alt | Internação Sc<br>zação o<br>uação da<br>erados. | licitação d | ie SP/SAI            | DT           | Alterar g                               | uia Votta                                      |
| serir mensagem<br>Autoriz<br>Em<br>Benefi<br>Execu<br>Solici<br>Especial<br>Re                                                                          | r<br>Sc<br>Sc<br>itatus:<br>itatus:<br>itatus | 41763217<br>Liberada<br>04/11/2015 08:44<br>HENRIQUE CASCIONE SILVA<br>ADEMIR<br>ADEMIR<br>CIRURGIA GERAL<br>Eletiva                                   |               | apia Solicitação de<br>Após autori<br>Status e situ<br>guia são alt | Internação So<br>zação o<br>Jação da<br>erados. | licitação d | le SP/SAI            | рт           | Alterar g                               | uia Volta                                      |
| erir mensagem<br>Autoriz<br>Autoriz<br>Em<br>Benefi<br>Execu<br>Solici<br>Especial<br>Re<br>Procedimentos                                               | r<br>Sc<br>Sc<br>status:<br>itatus:<br>itasáo:<br>ciário:<br>itante:<br>itante:<br>itante:<br>itante:<br>egime:                                                                                                    | 41763217<br>Liberada<br>04/11/2015 08:44<br>HENRIQUE CASCIONE SILVA<br>ADEMIR<br>ADEMIR<br>CIRURGIA GERAL<br>Eletiva                                   |               | apia Solicitação de<br>Após autori<br>Status e situ<br>guia são alt | Internação O<br>Zação o<br>Jação da<br>erados.  | licitação d | le SP/SAI            | DT .         | Alterar g                               | uia Volta                                      |
| serir mensagem<br>Autoriz<br>Autoriz<br>Em<br>Benefi<br>Execu<br>Solici<br>Especial<br>Re<br>Procedimentos<br>Código                                    | r<br>sc<br>sc<br>tatus:<br>issão:<br>ciário:<br>tante:<br>itante:<br>itante:<br>egime:<br>Descr                                                                                                    | 41763217<br>Liberada<br>04/11/2015 08:44<br>HENRIQUE CASCIONE SILVA<br>ADEMIR<br>ADEMIR<br>CIRURGIA GERAL<br>Eletiva                                   |               | apia Solicitação de<br>Após autori<br>Status e situ<br>guia são alt | Internação O<br>zação o<br>uação da<br>erados.  | licitação d | Qtd<br>Soli.         | DT .         | Alterar g                               | uia Votta<br>ão                                |
| serir mensagem<br>Autoriz<br>Autoriz<br>Em<br>Benefi<br>Execu<br>Solici<br>Especial<br>Re<br>Procedimentos<br>Código                                    | r<br>Sc<br>Sc<br>tatus:<br>itatus:<br>itasáo:<br>ciário:<br>itante:<br>itante:<br>itante:<br>itante:<br>itante:<br>itante:<br>tante:<br>ENDC                                                                                                    | 41763217<br>Liberada<br>04/11/2015 08:44<br>HENRIQUE CASCIONE SILVA<br>ADEMIR<br>ADEMIR<br>CIRURGIA GERAL<br>Eletiva<br>ição                           |               | apia Solicitação de<br>Após autori<br>Status e situ<br>guia são alt | Internação O<br>zação o<br>Jação da<br>erados.  | licitação d | Qtd<br>Soli.         | DT .         | Alterar g<br>Situaçã                    | uia Volta<br>ão<br>do                          |
| serir mensagem<br>Autoriz<br>Autoriz<br>Em<br>Benefi<br>Execu<br>Solici<br>Especial<br>Re<br>Procedimentos<br>Código<br>40201120<br>Anexos              | r<br>Sc<br>tatus:<br>tatus:<br>issão:<br>ciário:<br>tante:<br>itante:<br>idade:<br>egime:<br>Desci<br>ENDC                                                                                                    | 41763217<br>Liberada<br>D4/11/2015 08:44<br>HENRIQUE CASCIONE SILVA<br>ADEMIR<br>ADEMIR<br>CIRURGIA GERAL<br>Eletiva<br>ição<br>ISCOPIA DIGESTIVA ALTA |               | apia Solicitação de<br>Após autori<br>Status e situ<br>guia são alt | Internação O<br>zação o<br>Jação da<br>erados.  | licitação d | Qtd<br>Soli.         | DT ,         | Alterar g<br>Situaçã<br>Libera          | uia Volta<br>šo<br>do                          |
| serir mensagem<br>Autoriz<br>Autoriz<br>Em<br>Benefi<br>Execu<br>Solici<br>Especial<br>Re<br>Procedimentos<br>Código<br>40201120<br>Anexos<br>Mensagens | r<br>Sc<br>sc<br>cação:<br>tatus:<br>issão:<br>ciário:<br>tante:<br>itante:<br>itante:<br>itante:<br>egime:<br><b>Desci</b>                                                                                                    | 41763217<br>Liberada<br>D4/11/2015 08:44<br>HENRIQUE CASCIONE SILVA<br>ADEMIR<br>ADEMIR<br>CIRURGIA GERAL<br>Eletiva<br>ição<br>ISCOPIA DIGESTIVA ALTA | Após<br>cliqu | Após autori<br>Status e situ<br>guia são alt                        | Internação O<br>zação o<br>Jação da<br>erados.  | licitação d | Qtd<br>Soli.<br>0003 | otd          | Alterar g<br>Situaçã<br>Libera<br>QUIVO | uia Votta<br>ão<br>do<br>Nnexar u<br>o, clique |

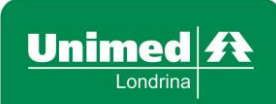

Revisão: 02

Caso seja solicitado relatório médico sobre algum procedimento durante análise da guia, para anexá-lo, siga os passos abaixo:

- Identificar a guia
- Editar guia
- > Buscar arquivo
- Anexar arquivo
- Clicar no botão Alterar guia

#### **Guias Negadas**

As guias são negadas por motivos de técnicos e administrativos. Para visualizar o motivo altere o campo **Formato do relatório de Sintético para Analítico** e clique em listar autorizações. Desta forma será possível verificar o motivo da negativa. Após verificar o motivo da negativa, é possível dar insistência em guias negadas, para isso clique no botão Editar.

**<u>Obs</u>:** É importante que haja coerência quanto o pedido de insistência. de Guias negadas por motivos administrativos como:

**Contrato Cancelado, Beneficiário Inativo, Beneficiário fora da área de cobertura Prestador não autorizado para executar o procedimento**. Não deve ser solicitada insistência em guias negadas por motivos administrativos.

O prazo para a insistência é de 5 (cinco) dias, após é necessário gerar outra solicitação caso tenha um dado novo para análise.

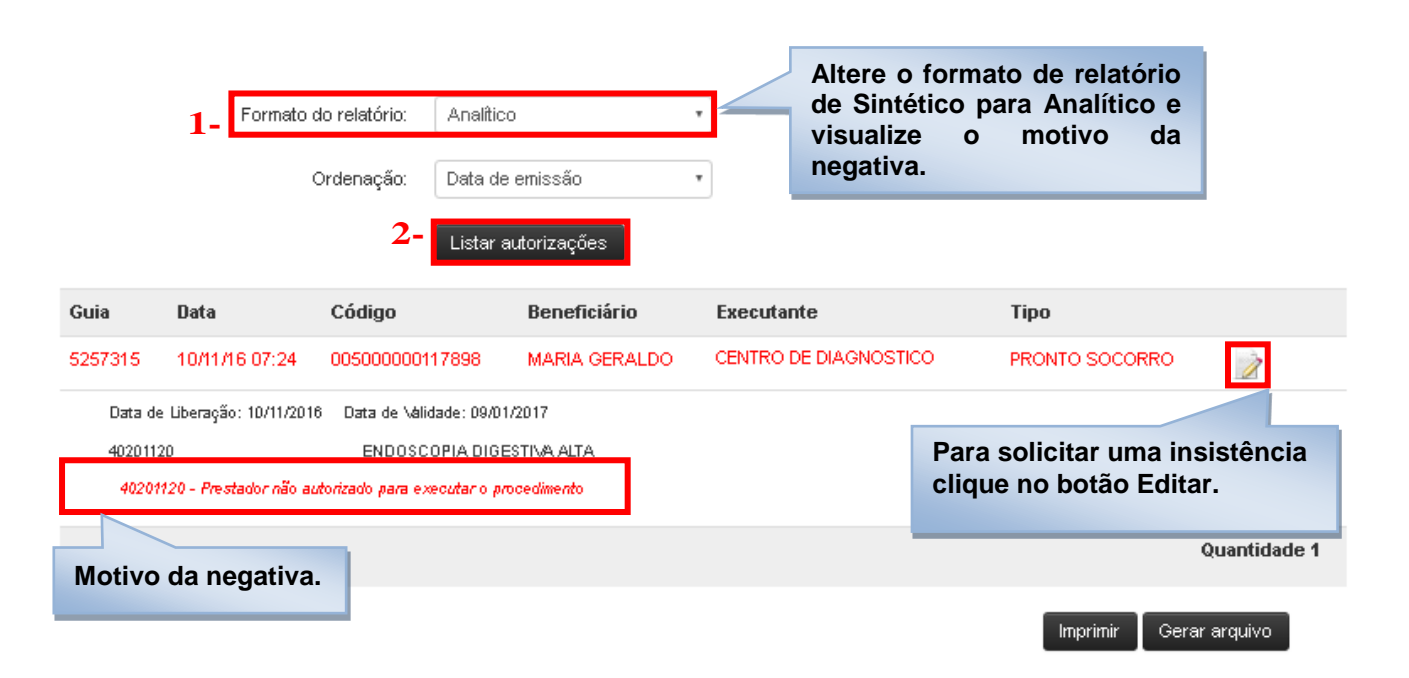

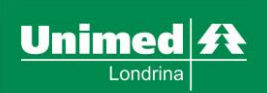

Revisão: 02

Data: 05/05/2017

| Aut           | torização:    | 525731                             |                      | Tipo de doença:             |                           | •                |
|---------------|---------------|------------------------------------|----------------------|-----------------------------|---------------------------|------------------|
|               | Status:       | Negada                             |                      | Tempo da doença:            | 0 *                       |                  |
|               | Emissão:      | 10/11/2016 07:24                   |                      | Hipótese diagnóstica:       | troca de gastrostomia     |                  |
| Bei           | neficiário:   | MARIA                              |                      | Indicador de acidente:      |                           | T                |
| Ex            | ecutante:     | CENTRO DE DIAGNOSTICO AVAN         | ICADO                | Tipo de atendimento:        |                           | •                |
| s             | olicitante:   | PEDRO                              |                      | Tipo de saída:              |                           | •                |
| Espe          | cialidade:    | RADIODIAGNOSTICO                   |                      | C.I.D:                      |                           | Q                |
|               | Regime:       | Urgência                           |                      |                             |                           |                  |
| Er            | nitido Por:   | HILMARA                            |                      |                             |                           |                  |
| Procedimentos | Mensage       | m                                  | ×                    |                             |                           |                  |
| Código        | Inform        | ne o motivo da insistênci          | a                    |                             | Qtd Qtd<br>Soli.          |                  |
| 40201120      | e cliq        | ue em inserir                      |                      |                             | 0001 000                  | 01               |
| Anexos        |               |                                    |                      |                             |                           |                  |
| Mensagens     |               |                                    |                      |                             |                           |                  |
| Insistência   | Solicitação ( | Ruimioterapia 🛛 Solicitação Radiot | erapia 🛛 Pedido Exam | e Solicitação de Internação | Solicitação de SP/SADT At | terarguia Voltar |
|               |               |                                    |                      |                             |                           |                  |
|               |               |                                    |                      |                             |                           |                  |

Após a solicitação de insistência o status será alterado, e a guia é reenviada a Unimed para ser analisada.

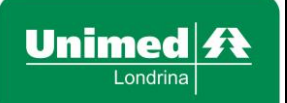

Revisão: 02

Data: 05/05/2017

#### Faturamento

Importante que o faturamento seja feito ao menos uma vez ao dia, preferencialmente no final de cada dia, lembrando que o médico não receberá pelo procedimento realizado se não houver o faturamento (retorno da guia).

#### Faturamento – Simplificado

O faturamento simplificado é utilizado para o envio de guias ao setor de contas médicas para serem faturadas, podendo ser enviadas várias guias de uma vez.

(Utilizados para consultas, exames e procedimentos que não necessitam acrescentar taxas, pacotes, materiais e medicamentos no momento do faturamento)

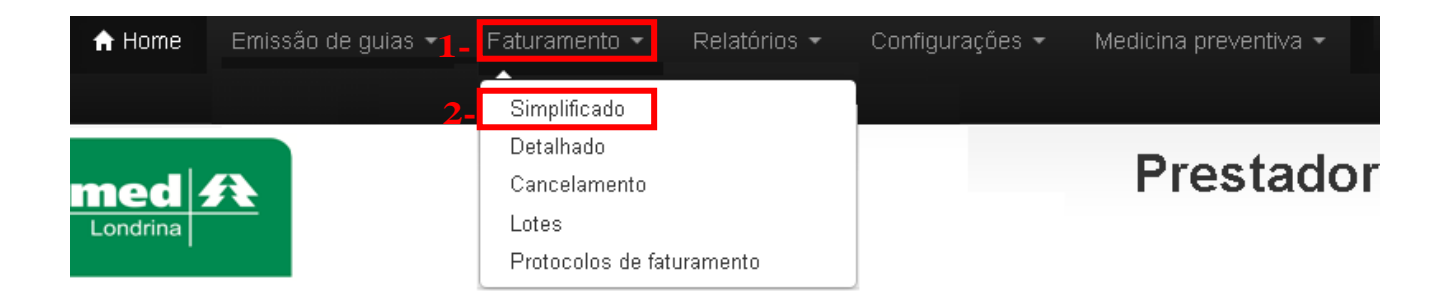

- **1- Menu:** clique em faturamento
- 2- Sub menu: clique em simplificado

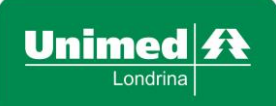

Revisão: 02

Data: 05/05/2017

| Co                      | intratado:      | A & M URO SERVICOS MEDICOS E CONSULTORIA S/S LTDA |   |            |  |                   |  |  |
|-------------------------|-----------------|---------------------------------------------------|---|------------|--|-------------------|--|--|
| 1- Ex                   | ecutante:       | Todos os prestadores                              |   |            |  | •                 |  |  |
| 2- Perío                | ido entre:      | 30/10/2015                                        | е | 30/10/2015 |  | Para trazer guias |  |  |
| Número da aut           | torização:      |                                                   |   |            |  | data              |  |  |
|                         | C.I.D.:         | Todas as guias                                    |   | T          |  |                   |  |  |
| -                       | <b>3-</b> Tipo: | Todas as guias                                    |   | •          |  |                   |  |  |
|                         | Regime:         | Todas as guias                                    |   | T          |  |                   |  |  |
| <b>4-</b> <sup>Or</sup> | denação:        | Data de emissão                                   |   | •          |  |                   |  |  |
|                         | 5-              | Listar autorizações                               |   |            |  |                   |  |  |

1- Executante: indicar o prestador.

2- Período: Campo preenchido automaticamente com a data do dia.

**3- Tipo:** é um filtro que auxilia a busca, que poderá ser preenchido de acordo com a necessidade da pesquisa realizada.

**4- Ordenação:** é um filtro que auxilia a busca, que poderá ser preenchido de acordo com a necessidade da pesquisa realizada. Podendo buscar somente pelo período e clicando em Listar autorizações.

5- Listar autorizações: Ao clicar, aparecerão todas as guias a serem faturadas.

| Marc | ar todas Desma | Clique me ma<br>para seleciona<br>as guias | rcar todas<br>ar todas                       |               |            |              |      |
|------|----------------|--------------------------------------------|----------------------------------------------|---------------|------------|--------------|------|
|      | Guia           | Data                                       | Código                                       | Beneficiário  | Executante | Tipo         |      |
|      | 5254896        | 08/11/16 08:29                             | 005000001500964                              | DELANO DE SOI | GILBERTO   | Procedimento | 0    |
|      | 5255130        | 08/11/16 09:58                             | 0050000030918521                             | LAIS MANOELA  | GILBERTO   | Procedimento | 0    |
|      | 5255082        | 08/11/16 09:38                             | 0050000001225076                             | TEREZINHA LOU | GILBERTO   | Procedimento | 0    |
|      |                | Após se<br>clique e<br>marcad              | elecionar as guias<br>em Faturar guias<br>as | Faturar guia  | s marcadas | Quantidade   | e: 5 |

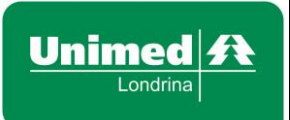

Revisão: 02

Data: 05/05/2017

➢ Se não houver nenhum tipo de ocorrência aparecerá a seguinte mensagem:

#### FATURAMENTO SIMPLIFICADO

| Guias faturadas com sucessol. Clique <mark>aqui</mark> para imprimir o protocolo. |                             |  |  |  |  |
|-----------------------------------------------------------------------------------|-----------------------------|--|--|--|--|
| Período de faturamento:                                                           |                             |  |  |  |  |
| Contratado:                                                                       | UNIDADE DE ULTRASSONOGRAFIA |  |  |  |  |
| Executante:                                                                       | Todos os prestadores 🔹      |  |  |  |  |
| Período entre:                                                                    | 29/10/2015 e 30/10/2015     |  |  |  |  |

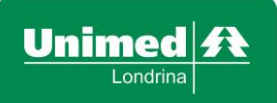

MW-MP

Revisão: 02

Data: 05/05/2017

#### Faturamento - Detalhado

O faturamento detalhado é utilizado para o envio de guias ao setor de contas médicas para serem faturadas, enviando apenas uma guia por vez.

(Utilizados para exames e procedimentos que necessitam cobrar taxas, pacotes e materiais e medicamentos que não foram liberados junto com a guia, divisão de pagamento de honorários, custo e filme).

| 🔒 Home   | Emissão de guias $-1$ - | Faturamento 🚽    | Relatórios 🝷 | Configurações 🔻 | Medicina preventiva 👻 |
|----------|-------------------------|------------------|--------------|-----------------|-----------------------|
|          |                         | Simplificado     |              |                 |                       |
|          | 2-                      | Detalhado        |              |                 | Duratedau             |
| med      | A                       | Cancelamento     |              |                 | Prestador             |
| Londrina |                         | Lotes            |              |                 |                       |
| · · ·    |                         | Protocolos de fa | turamento    |                 |                       |

- 1- Menu: clique em faturamento
- 2- Sub menu: clique em detalhado

| Informe o número<br>da guia para efetuar<br>o retorno detalhado. | FATURAMENTO DETALHADO                                   |
|------------------------------------------------------------------|---------------------------------------------------------|
| Contratado:                                                      | A & M URO SERVICOS MEDICOS E CONSULTORIA S/S LTDA       |
| Número da autorização:                                           | ٩                                                       |
|                                                                  | Listar autorizações<br>autorizações<br>para prosseguir. |

Revisão: 02

Data: 05/05/2017

|                                                             | Dados do beneficiário                                                                                                    |
|-------------------------------------------------------------|----------------------------------------------------------------------------------------------------|
| Beneficiário:                                               | ADRIANA DANIELE                                                                                                    |
| Plano:                                                      | 470-PLANO EMPRESARIAL PARTICIPATIVO AMBULATORIAL HOSPITALAR BA                                                                                                    |
|                                                             | Dados do atendimento Informe data e hora de atendimento.                                                                                                    |
| Data de atendimento:                                        | Hora inicial: Hora final:                                                                                                    |
| Tipo do atendimento:                                        | 🔍 1 - Remoção 🔍 2 - Pequena cirurgia 🔍 3 - Terapias 🔍 4 - Consulta 💿 5 - Exame                                                                                                    |
| Indicador de acidente:<br>Tipo de Saída:<br>Tino de doenca: | <ul> <li>6 - Atendimento Domiciliar </li> <li>7 - SADT Internado </li> <li>8 - Quimioterapia </li> <li>9 - Radioterapia</li> <li>10 - TRS Terapia Renal Substitutiva </li> <li>11 - Pronto Socorro </li> <li>12 - Ocupacional</li> <li>13 - Pequeno atendimento (sutura, gesso e outros) </li> <li>14 - Saúde Ocupacional - Admissional</li> <li>15 - Saúde Ocupacional - Demissional </li> <li>16 - Saúde Ocupacional - Periódico</li> <li>17 - Saúde Ocupacional - Retorno ao trabalho </li> <li>18 - Saúde Ocupacional - Mudança de função</li> <li>19 - Saúde Ocupacional - Promoção a saúde </li> <li>20 - Saúde Ocupacional - Beneficiário novo</li> <li>21 - Saúde Ocupacional - Assistência a demitidos</li> <li>0 - Acidente ou doença relacionada ao trabalho </li> <li>1 - Acidente ou doença relacionada ao trabalho </li> <li>1 - Acidente ou doença relacionada ao trabalho </li> <li>2 - Outros</li> <li>3 - Não acidente</li> <li>1 - Retorno </li> <li>2 - Retorno SADT </li> <li>3 - Referência </li> <li>4 - Internação </li> <li>5 - Alta</li> </ul> |
| npo de docinça.                                             | Hinótese diagnóstica                                                                                                    |
| CIDs:                                                       | M54 Q CID (2) Q CID (3) Q CID (4) Q                                                                                                    |
| Procedimentos                                               |                                                                                                    |
| Código                                                      | Descrição Via Quantidade Grau                                                                                                    |
| 40304361                                                    | HEMOGRAMA COM CONTAGE Ún • 1 00 • ULTRAMED UNIDADE DE ULTF •                                                                                                    |
| Taxas                                                       |                                                                                                    |
| Materiais e Medicament                                      | os                                                                                                    |
| OPMEs                                                       |                                                                                                    |
| Clique na opção<br>para incluir Taxas<br>e Medicamentos.    | desejada<br>Materiais Para concluir o retorno<br>clique em Faturar guia.<br>42                                                                                                    |

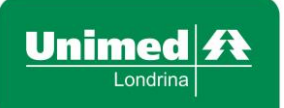

Revisão: 02

Data: 05/05/2017

#### Faturamento - Seriado

Este menu será utilizado para executar as sessões de terapias previamente autorizadas pela operadora, como Acupuntura, Fisioterapia, Fonoaudiologia, Nutricionista, Psicologia e Terapia Ocupacional.

Depois de confirmado o atendimento, realizar o faturamento seriado.

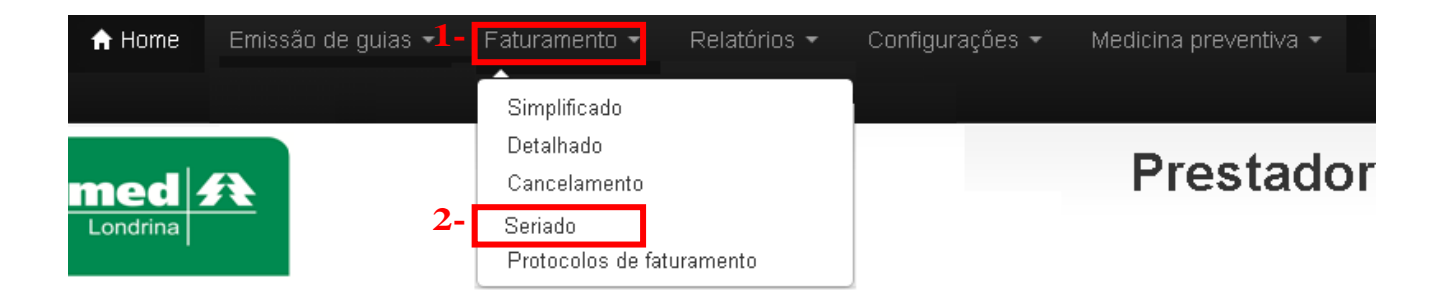

- 1- Menu: clique em faturamento
- 2- Sub Menu: clique em seriado

#### FATURAMENTO SERIADO

| Previsão de pagamento:                |                                                                               |                                                                                               |  |
|---------------------------------------|-------------------------------------------------------------------------------|-----------------------------------------------------------------------------------------------|--|
| Informe o número<br>da guia liberada. | UNIDADE DE LONDRINA                                                           | Caso não tenha o número<br>da guia liberada, clique no<br>botão (lupa) para buscar a<br>guia. |  |
| Número da autorização:                | 1234                                                                          | ٩                                                                                             |  |
|                                       | Listar autorizações<br>Após informar a guia clique<br>em Listar autorizações. |                                                                                               |  |

Revisão: 02

Data: 05/05/2017

|                      |                                                                                            | Dados do beneficiário                                          |                         |                 |                       |  |  |
|----------------------|--------------------------------------------------------------------------------------------|----------------------------------------------------------------|-------------------------|-----------------|-----------------------|--|--|
| Beneficiário:        | ANDERSON MENDES DE MOURA                                                                   |                                                                |                         |                 |                       |  |  |
| Plano:               | FNV400206987-FAMILIAR C                                                                    | FNV400206987-FAMILIAR COM CO-PARTICIPACAO EM ENFERMARIA COM OB |                         |                 |                       |  |  |
|                      |                                                                                            | Dados do atendimento                                           |                         |                 |                       |  |  |
| Data de atendimento: |                                                                                            | Hora inicial:                                                  | Hora final:             |                 |                       |  |  |
| Tipo do atendimento: | <ul> <li>● 1 - Remoção</li> <li>● 2 - Pequ</li> <li>● 6 - Atendimento Domicilia</li> </ul> | ena cirurgia 💿 3 - Terapias<br>ar                              | ; 🔍 4 - Consulta 🔍 5    | i - Exame       |                       |  |  |
|                      | <ul> <li>7 - SADT Internado</li> <li>8 -</li> <li>11 - Pronto Socorro</li> </ul>           | Quimioterapia 🔍 9 - Radi                                       | oterapia 🔍 10 - TRS Te  | erapia Renal Su | ıbstitutiva           |  |  |
|                      | <ul> <li>12 - Ocupacional</li> <li>13 -</li> <li>14 - Saúde Ocupacional -</li> </ul>       | Pequeno atendimento (sutur<br>Admissional                      | a, gesso e outros)      |                 |                       |  |  |
|                      | <ul> <li>15 - Saúde Ocupacional - [</li> <li>17 - Saúde Ocupacional -</li> </ul>           | Demissional                                                    | Ocupacional - Periódico | I               |                       |  |  |
|                      | <ul> <li>18 - Saúde Ocupacional - N</li> <li>20 - Saúde Ocupacional -</li> </ul>           | Mudança de função                                              | Saúde Ocupacional - Pr  | romoção a saúc  | le                    |  |  |
|                      | 21 - Saúde Ocupacional - A                                                                 | Assistência a demitidos                                        |                         |                 |                       |  |  |
| Tipo de Saída:       | ◎ 1 - Retorno 🔍 2 - Retorno                                                                | o SADT 🔍 3 - Referência                                        | ◯ 4 - Internação 💿 5    | - Alta          |                       |  |  |
|                      |                                                                                            | Hipótese diagnóstica                                           |                         |                 |                       |  |  |
| CIDs:                | CID (1) <b>Q</b> CID (2)                                                                   | <b>Q</b> CID (3) <b>Q</b> CID                                  | (4) <b>Q</b>            |                 | Limite de sessão      |  |  |
| Indicação Clínica    | DOR E EDEMA                                                                                |                                                                |                         |                 | retornada por dia.    |  |  |
| Hipótese diagnóstica |                                                                                            | Procedir                                                       | nentos                  |                 |                       |  |  |
| Código               | Descrição                                                                                  | O sistema inform                                               | na:                     | Autorizado      | Utilizado Quantidade  |  |  |
| 20103077             | ATAXIAS                                                                                    | Quantidade Utili                                               | zada.                   | 1               | 0 1                   |  |  |
|                      |                                                                                            |                                                                |                         | Cor             | nferir 🛛 Faturar guia |  |  |

Todos os campos selecionados são de preenchimento obrigatório.

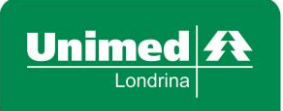

| MW- | -MP |
|-----|-----|
|     |     |

Revisão: 02

Data: 05/05/2017

#### Faturamento - Cancelamento

Este menu permite o cancelamento do faturamento para os casos em que seja necessário realizar o cancelamento de uma determinada guia ou alterar algum dado que foi preenchido errado no faturamento.

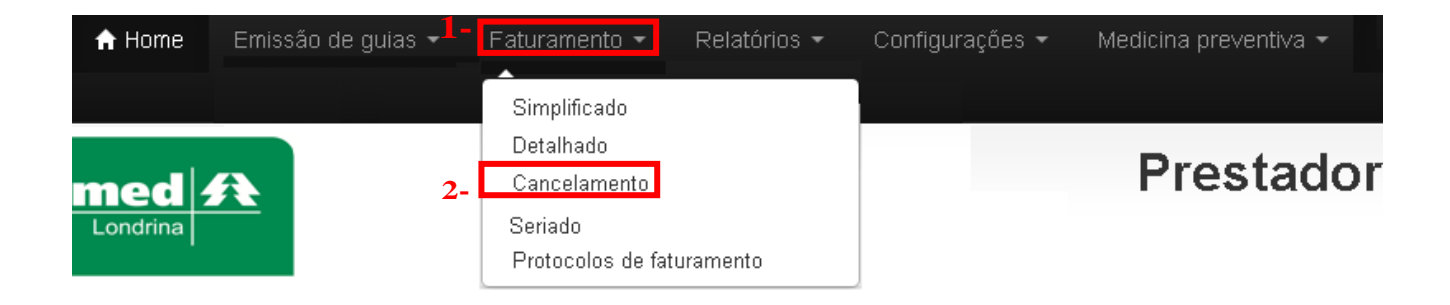

1- Menu: clique em faturamento

#### 2- Sub menu: clique em cancelamento

|                        | CANCELAMENTO DO FATURAMENTO |  |
|------------------------|-----------------------------|--|
| Contratado:            |                             |  |
| Número da autorização: |                             |  |
|                        | Remover do faturamento      |  |
|                        |                             |  |

CANCELAMENTO DO FATURAMENTO

Número da autorização: Preencher com o número da guia gerada na emissão, clicar em Remover do faturamento.

**Obs.:** Quando for faturamento Seriado (para os casos de terapias) cada vez que for clicado em Remover do faturamento vai cancelar o faturamento da última guia gerada, por isso é necessário atentar para não realizar o cancelamento de guias que não são necessárias.

| Guias removida do faturamento com sucessol. Clique aqui para im | primir o protocolo.    |
|-----------------------------------------------------------------|------------------------|
| Contratado:                                                     |                        |
| Número da autorização:                                          | 1790                   |
|                                                                 | Remover do faturamento |

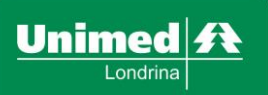

#### Faturamento - Protocolos de Faturamento

Nessa opção é apresentada uma lista com todos os protocolos gerados durantes todos os processos das solicitações realizadas.

## **Relatórios - Relação Geral de Glosas**

Nesse sub menu é possível consultar glosas dos procedimentos realizados.

## Menu Sair

Recomendamos que sempre que não for utilizar o sistema, clique em "sair", não basta fechar a janela, pois se o navegador permanecer aberto, outro usuário pode acessar novamente o sistema e sua sessão estará ativa.

#### Plano de Contingência

Em caso de falta de energia, indisponibilidade do acesso ao sistema web. Entrar em contato com o SAC, Serviço de Atendimento ao Cliente, no número 08004006100, ou com a central de suporte Web nos números 3375-6284 / 3375-6285.